# ONLINE LABORANFORDERUNGEN UND NACHFORDERUNGEN MIT LAURIS

Bestimmungen suchen Anlegen und Verwalten von Anwenderspezifischen Profilen

## LAURIS aus SAP starten

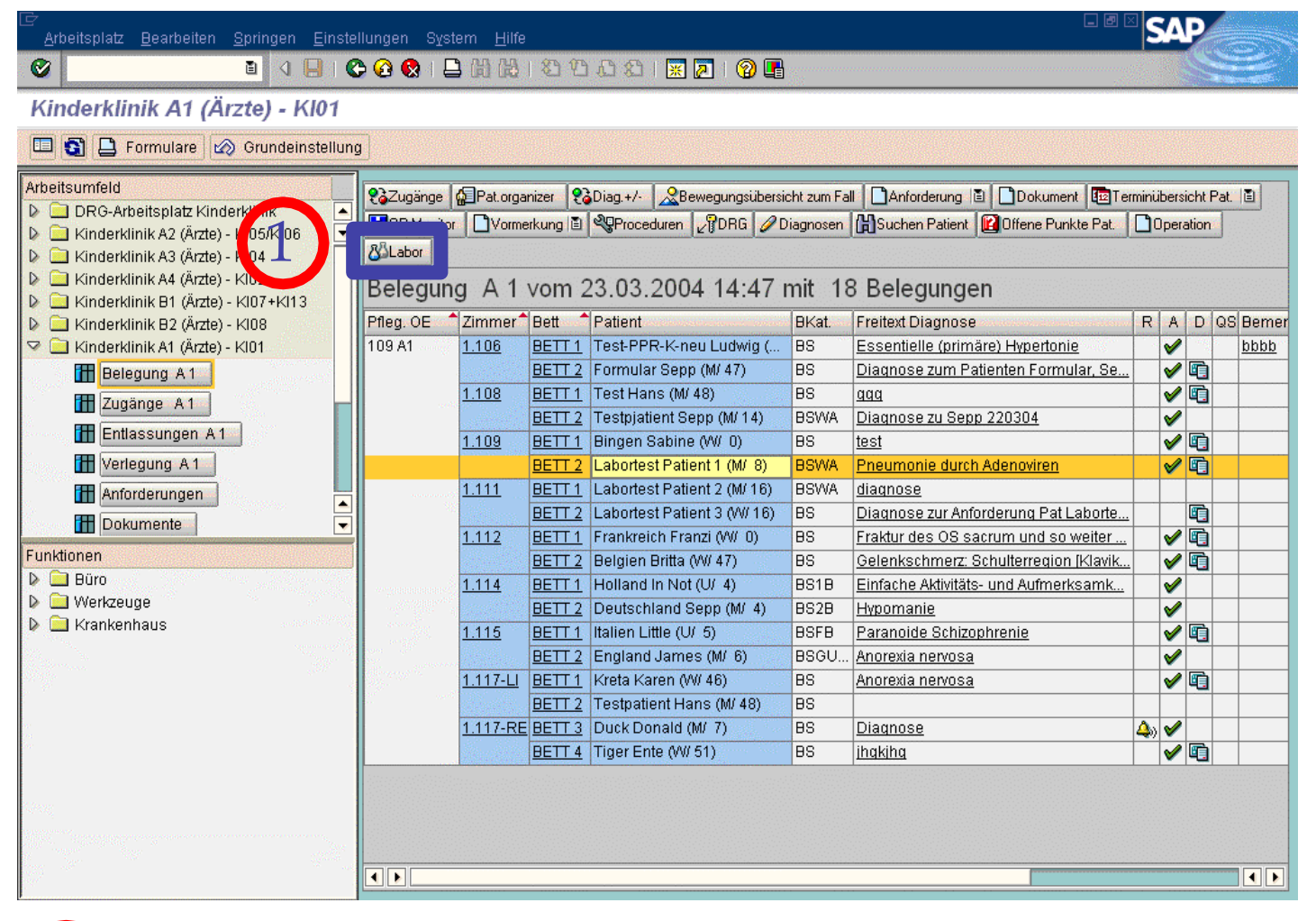

1

Verknüpfung mit Lauris in SAP "Labor" Button (Kennung und Passwörter werden automatisch übernommen, man gelangt primär in die Befundansicht)

# LAURIS vom Desktop starten

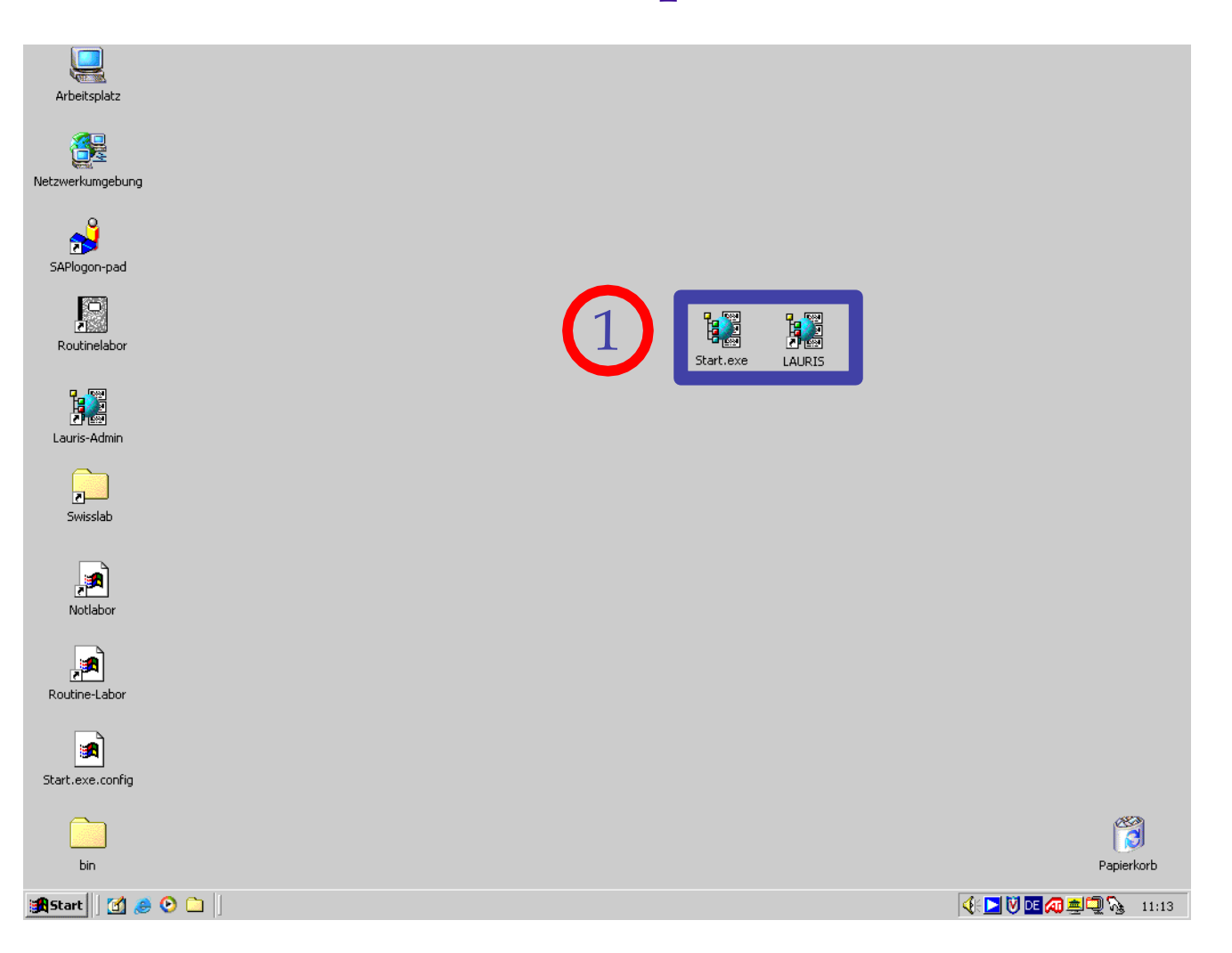

1 LAURIS über Desktop Verknüpfung (Bezeichnung: z.B. start.exe oder LAURIS)

# LAURIS vom Desktop starten

| Arbeitsplatz     |                                                                                                 |               |
|------------------|-------------------------------------------------------------------------------------------------|---------------|
| Netzwerkumgebung |                                                                                                 |               |
| SAPlogon-pad     | uris Client Anmeldung                                                                           |               |
| Routinelabor     | LAURIS CUENT                                                                                    |               |
| Lauris-Admin     | Medizinisches Leistungsanforderungs- und Reportsystem<br>Version 4.04.14                        |               |
| Swisslab         | Um das Programm verwenden zu können, müssen Sie sich mit Benutzername und<br>Kennwort anmelden: |               |
| Notlabor         | Arbeitsplatz: WI-02-121-2<br>Benutzername: ATO2<br>Kennwort: *****                              |               |
| Routine-Labor    |                                                                                                 |               |
| Start.exe.config |                                                                                                 | •             |
| bin              |                                                                                                 | Panjerkorb    |
|                  |                                                                                                 | i apiorital b |

LAURIS Anmeldung mit Benutzernamen und Kennwort Benutzernamen für Pflege: SAP-Stationskürzel Benutzernamen für Ärzte: SAP-Klinikskürzel Neue Benutzer erhalten nach Anmeldung per E-Mail ihr Kennwort: it-labor@unimedizin-mainz.de

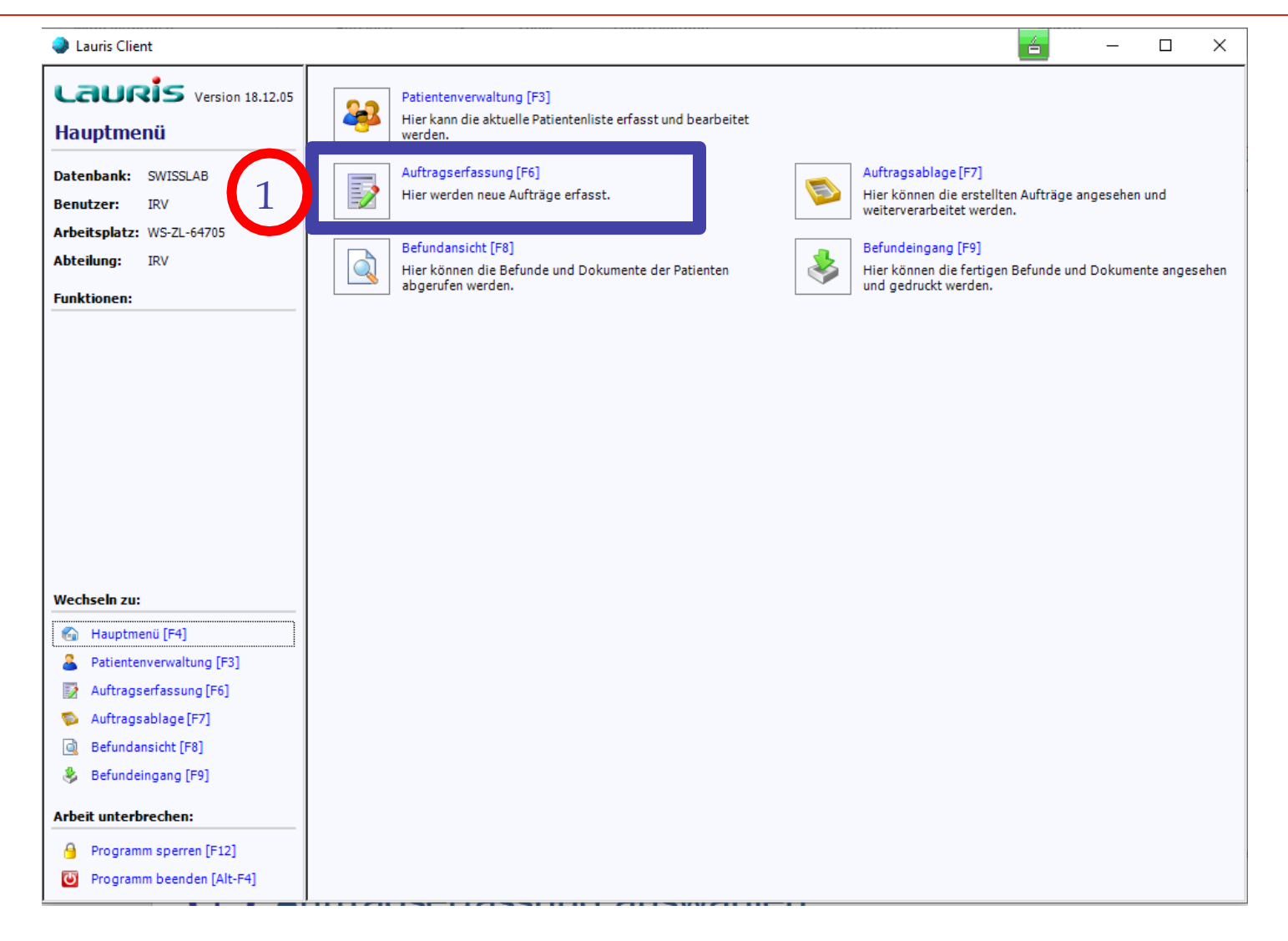

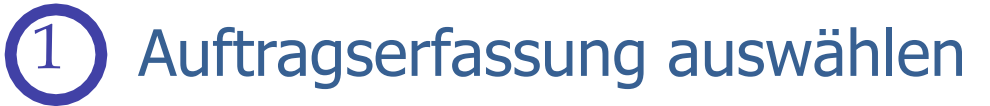

| 🥥 L      | auris Client               |                 |                  |             |      | . FI             |      |         |           |   | ľ         |     | _     |        | ×          |
|----------|----------------------------|-----------------|------------------|-------------|------|------------------|------|---------|-----------|---|-----------|-----|-------|--------|------------|
| L.       |                            | Bitte ei        | nen Patien       | ten auswä   | hlei | n!               |      |         |           |   |           |     |       |        |            |
|          | 1                          | 🔒 Patie         | ntenauswahl      | 🔶 Vorlage   |      | Bestimmunger     | n    | 🗟 Vorw  | erte      |   |           |     |       |        |            |
| Au       | tragserfassung 🕹 📕         |                 |                  | ~ -         |      | Geburtsdatum     | Pati | ent-Nr. | Fall-Nr.  | A | ufnahme   | Art | Kasse | Zimmer |            |
|          |                            | 🗆 🦀 Bond        | d, James         | м           | 28   | 11.11.1991       | 0020 | 04532   | S00204532 | 1 | 6.01.2017 |     |       |        | ^          |
| Date     | nbank: SWISSLAB            | 🗆 🤷 Conr        | ni, online       | м           | 40   | 14.04.1980       | 0022 | 29968   | S00229968 | 2 | 4.10.2018 |     |       |        |            |
| Ben      | itzer: IRV                 | 🗆 🤱 IRV :       | 1, ANTI-XaF      | w           | 40   | 13.07.1980       | 0000 | 03720   | S00003720 | 1 | 3.07.2004 | S   | к     |        |            |
| Arbo     | itcolata, WS 71 64705      | 🗆 🚨 IRV :       | 1, BB            | W           | 40   | 13.07.1980       | 0000 | 3685    | S00003685 | 1 | 3.07.2004 | S   | к     |        |            |
| Arbe     | itspiatz: W3-2L-04/03      | 🗆 🚨 IRV :       | 1, BB-2          | W           | 40   | 13.07.1980       | 0000 | 03741   | S00003741 | 1 | 3.07.2004 | S   | К     |        |            |
| Abte     | ilung: IRV                 |                 |                  |             | 40   | 10.07.1000       | 0000 |         | 000000744 |   | 0.07.0004 |     |       |        |            |
| C        |                            | 🔲 🚨 IRV :       | 1, DDimer 2      | М           | 12   | 04.01.2008       | 0005 | 53126   | S00053126 | 0 | 4.01.2008 |     |       |        |            |
| rum      | cionen:                    |                 |                  |             |      |                  |      |         |           |   |           |     |       |        |            |
|          | Druckvorschau              | 🗌 🤰 IRV :       | 1, Gerin-2       | W           | 40   | 13.07.1980       | 0000 | 3746    | S00003746 | 1 | 3.07.2004 | S   | К     |        |            |
| B        | Patientenetiketten drucken | 🗆 🚨 IRV :       | 1, HP 040 Waters | s M         | 20   | 01.01.2000       | 0022 | 22339   | S00222339 | 0 | 7.05.2018 |     |       |        |            |
|          | Patientenetiketten aracken | 🗆 🚨 IRV :       | 1, HP022 Waters  | М           | 20   | 01.01.2000       | 0022 | 22333   | S00222333 | 0 | 7.05.2018 |     |       |        |            |
|          |                            | 🗆 🚨 IRV :       | 1, HP044         | М           | 20   | 01.01.2000       | 0024 | 19920   | S00249920 | 3 | 1.01.2020 |     |       |        |            |
|          |                            | 🗆 🚨 IRV :       | 1, KC            | М           | 40   | 13.07.1980       | 0000 | 03699   | S00003699 | 1 | 3.07.2004 | S   | К     |        |            |
|          |                            | 🗆 🚨 IRV :       | 1, KC-2          | М           | 40   | 13.07.1980       | 0005 | 59451   | S00059451 | 0 | 5.05.2008 |     |       |        |            |
|          |                            | 🗆 🚨 IRV :       | 1, TZ/Repti      | м           | 40   | 13.07.1980       | 0017 | 70463   | S00170463 | 0 | 2.12.2014 |     |       |        |            |
|          |                            | 🗆 🤱 IRV 2       | 2, ANTI-XaF      | W           | 40   | 13.07.1980       | 0000 | 03721   | S00003721 | 1 | 3.07.2004 | S   | К     |        |            |
|          |                            | 🗆 🤱 IRV 2       | 2, BB            | W           | 40   | 13.07.1980       | 0000 | 03689   | S00003689 | 1 | 3.07.2004 | S   | К     |        |            |
|          |                            | 🗆 🤱 IRV 2       | 2, BB-2          | W           | 40   | 13.07.1980       | 0000 | 03742   | S00003742 | 1 | 3.07.2004 | S   | К     |        |            |
|          |                            | 🗆 🤰 IRV 2       | 2, DDIM          | W           | 40   | 13.07.1980       | 0000 | 3715    | S00003715 | 1 | 3.07.2004 | S   | К     |        |            |
|          |                            | 🗆 🚨 IRV 2       | 2, DDimer 2      | U           | 12   | 04.01.2008       | 0005 | 53127   | S00053127 | 0 | 4.01.2008 |     |       |        |            |
|          |                            | 🗆 🤰 IRV 2       | 2, Gerin         | W           | 40   | 13.07.1980       | 0000 | 3681    | S00003681 | 1 | 3.07.2004 | S   | К     |        |            |
| Wec      | hseln zu:                  | 🗆 🤰 IRV 2       | 2, Gerin-2       | W           | 40   | 13.07.1980       | 0000 | 3747    | S00003747 | 1 | 3.07.2004 | S   | к     |        |            |
| 6        | Hauptmenü [F4]             | 🗆 🤷 IRV 2       | 2, HP 022 Waters | 1           | 20   | 01.01.2000       | 0022 | 22334   | S00222334 | 0 | 7.05.2018 |     |       |        |            |
|          | Detion to the first        | 🗆 🚨 IRV 2       | 2, HP 040 Waters | a M         | 20   | 01.01.2000       | 0022 | 22340   | S00222340 | 0 | 7.05.2018 |     |       |        |            |
| <u> </u> | Patientenverwaltung [F5]   | 🗆 🚨 IRV 2       | 2, HP 044        | М           | 20   | 01.01.2000       | 0024 | 19921   | S00249921 | 3 | 1.01.2020 |     |       |        | _          |
| 2        | Auftragserfassung [F6]     | 🗆 🚨 IRV 2       | 2, KC            | М           | 40   | 13.07.1980       | 0000 | 03700   | S00003700 | 1 | 3.07.2004 | S   | К     |        |            |
| 6        | Auftragsablage [F7]        | IRV 2           | 2, KC-2          | W           | 40   | 13.07.1980       | 0000 | 03736   | S00003736 | 1 | 3.07.2004 | S   | К     |        | _          |
| B        | Refundancicht [E9]         | IRV 2           | 2, TZ/Repti      | М           | 40   | 13.07.1980       | 0016 | 59010   | S00169010 | 0 | 4.11.2014 |     |       |        | _          |
| <u>_</u> | berundansicht [Po]         |                 | 3, ANTI-XaF      | W           | 40   | 13.07.1980       | 0000 | 3722    | S00003722 | 1 | 3.07.2004 | S   | К     |        | _          |
| - 🍪      | Befundeingang [F9]         |                 | 3, BB            | W           | 40   | 13.07.1980       | 0000 | 03691   | S00003691 | 1 | 3.07.2004 | S   | К     |        | _          |
|          |                            | IRV 3           | 3, BB-2          | W           | 40   | 13.07.1980       | 0000 | 03743   | S00003743 | 1 | 3.07.2004 | S   | к     |        | _          |
| Arbe     | it unterbrechen:           | I IRV 3         | 3, DDIM          | W           | 40   | 13.07.1980       | 0000 | 03716   | S00003716 | 1 | 3.07.2004 | S   | К     |        | _          |
| 9        | Programm sperren [F12]     | IRV 3           | 3, DDimer 2      | М           | 12   | 04.01.2008       | 0005 | 3128    | S00053128 | 0 | 4.01.2008 |     |       |        | <b>~ ~</b> |
| ٢        | Programm beenden [Alt-F4]  | Reference Aktua | lisieren 🄰       | 🕻 Entfernen |      | 🔍 Patient suchen |      | 🚖 Neuzu | ıgänge    |   |           |     |       | Zurück |            |

2

Patientenauswahlliste

1

Patienten auswählen

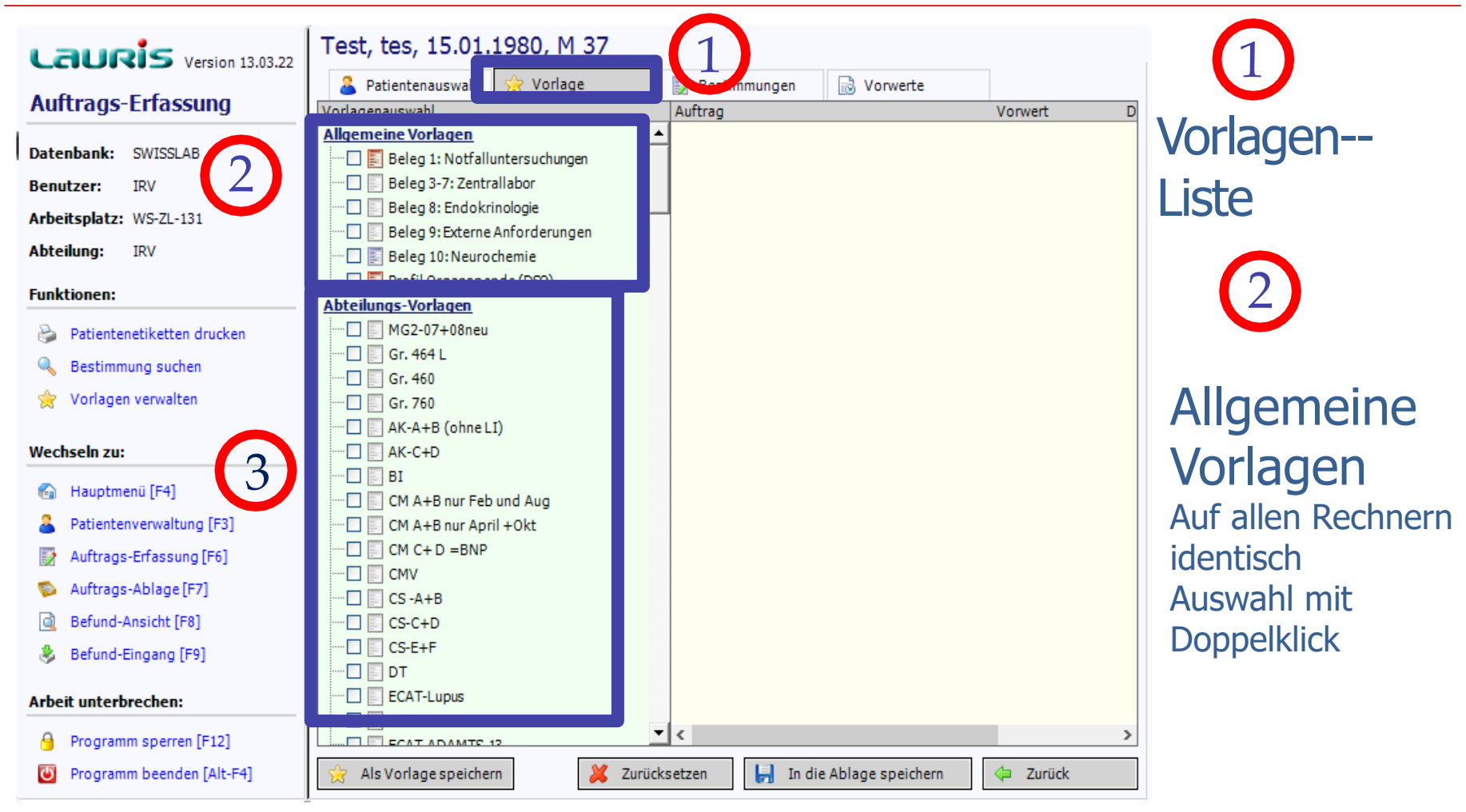

3

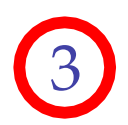

Benutzerspezifische Vorlagen

Können individuell pro Abteilung oder Station angelegt werden

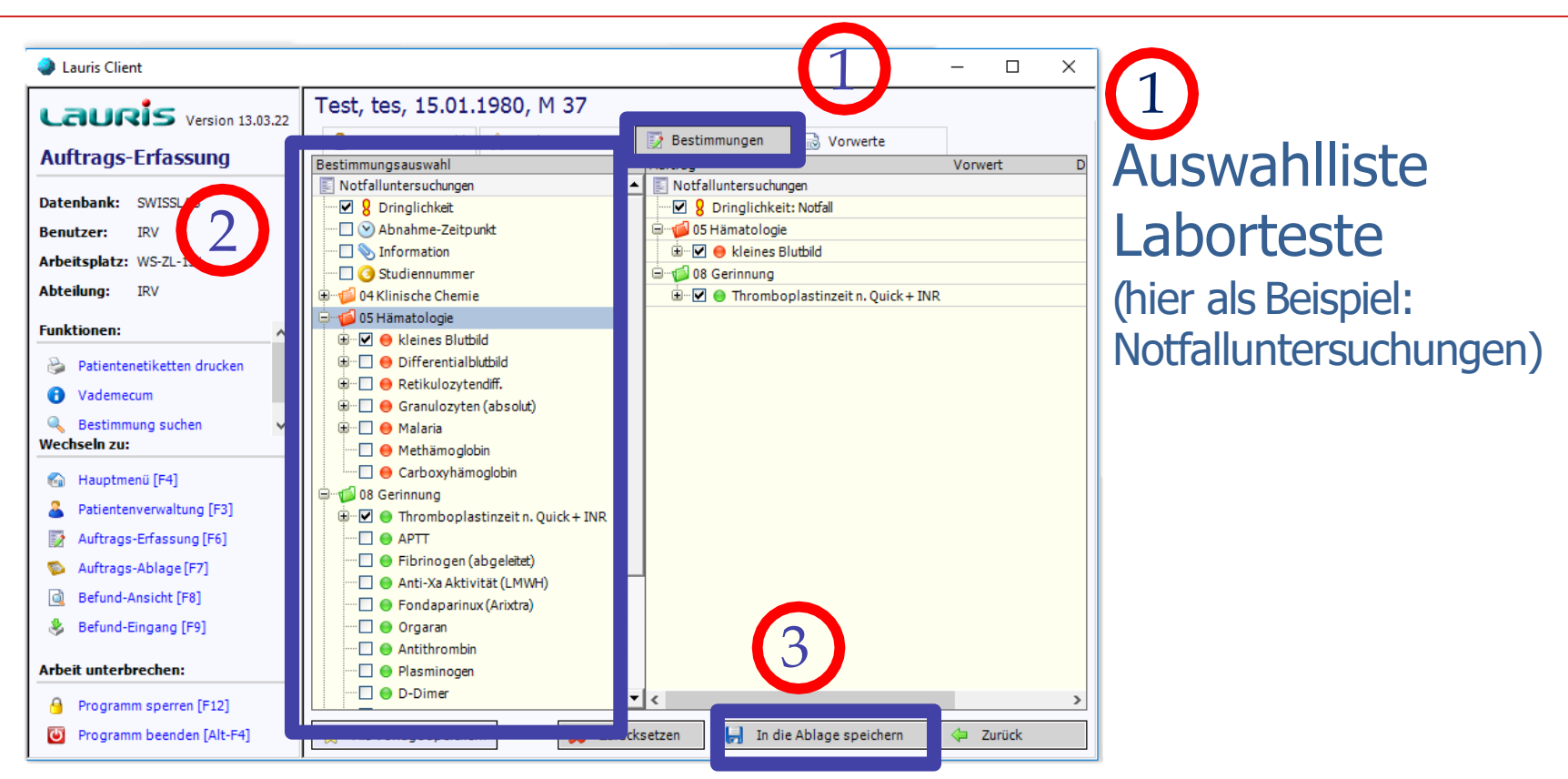

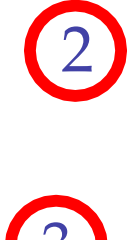

Material öffnen [Doppelklick oder Kreuz anklicken], Labortest durch anklicken auswählen, (ausgewählte Teste erscheinen im rechten Frame) Anforderung speichern Auftrag wird in der Auftragsablage für den Etikettendruck gespeichert

# Auftragserfassung / Etikettendruck

Weitere Patientenanforderungen wie beschrieben erfassen und speichern

Sind alle Anforderungen erfasst, zur Auftragsablage wechseln über Hauptmenü / Auftragsablage oder einfach F7

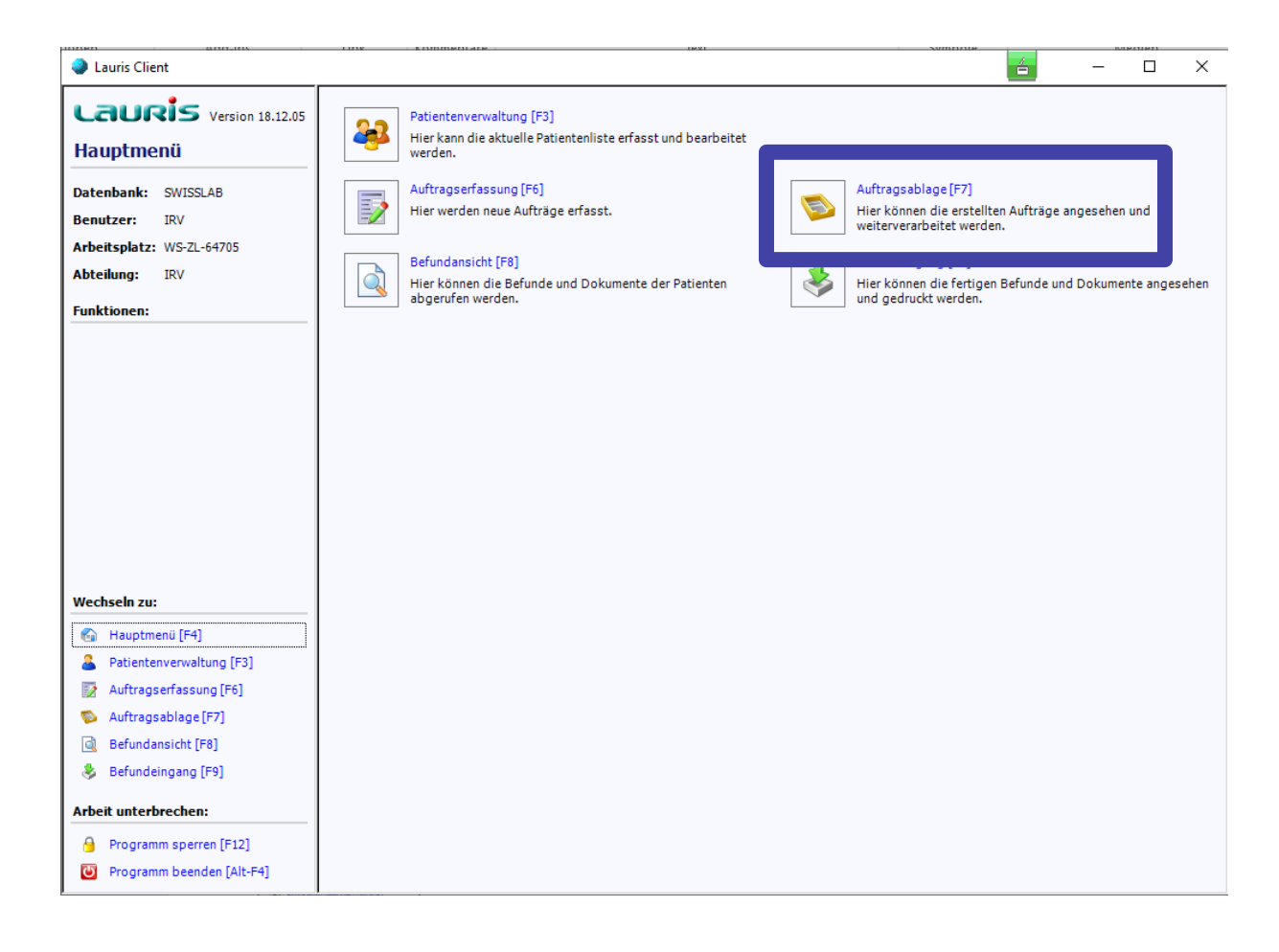

# Etikettendruck

| Lauris Client             |                        |                 |            |          |              | -6 | – 🗆 ×  |
|---------------------------|------------------------|-----------------|------------|----------|--------------|----|--------|
|                           | 💫 Auftragsablage       | Auftragsmonitor |            |          |              |    |        |
| Version 18.12.05          | Auftrag                | Datum           | Zeit Abnał | hme Zeit | Auftragsinfo |    | Status |
| Auftragsablage            | 🚊 🗆 📃 🤱 IRV 1, Gerin   | W 40            | 13.07.1980 |          |              |    |        |
|                           | 🖮 🗖 📰 Auftrag 23883094 | 4 24.09.2020    | 09:22      |          |              |    | offen  |
| Datenbank: SWISSLAB       | 🖨 🖓 🔝 IRV 1, Gerin-2   | W 40            | 13.07.1980 |          |              |    |        |
| Benutzer: IRV             | 😟 🖳 📰 Auftrag 2388310  | 0 24.09.2020    | 09:25      |          |              |    | offen  |
| Arbeitenlatz: WE-7L-64705 | 🖃 🗌 🚨 IRV 1, KC        | M 40            | 13.07.1980 |          |              |    |        |
| Arbeitspiatz: W3-2L-04703 | 🖃 🖳 📰 Auftrag 23883103 | 3 24.09.2020    | 09:25      |          |              |    | offen  |
| Abteilung: IRV            |                        |                 |            |          |              |    |        |
| Funktionen:               |                        |                 |            |          |              |    |        |
| Druckvorschau             |                        |                 |            |          |              |    |        |
| Bealeitschein drucken     |                        |                 |            |          |              |    |        |
|                           |                        |                 |            |          |              |    |        |
|                           |                        |                 |            |          |              |    |        |
|                           |                        |                 |            |          |              |    |        |
|                           |                        |                 |            |          |              |    |        |
|                           |                        |                 |            |          |              |    |        |
|                           |                        |                 |            |          |              |    |        |
|                           |                        |                 |            |          |              |    |        |
|                           |                        |                 |            |          |              |    |        |
|                           |                        |                 |            |          |              |    |        |
|                           |                        |                 |            |          |              |    |        |
| Wechseln zu:              |                        |                 |            |          |              |    |        |
| 🚱 Hauptmenü [E4]          |                        |                 |            |          |              |    |        |
| Patientenverwaltung [F3]  |                        |                 |            |          |              |    |        |
| Auftragserfassung [F6]    |                        |                 |            |          |              |    |        |
| Auftragsablage [F7]       |                        |                 |            |          |              |    |        |
| Befundansicht [F8]        |                        |                 |            |          |              |    |        |
| Befundeingang [E9]        |                        |                 |            |          |              |    |        |
| Secondenigang [Fa]        |                        |                 |            |          | <b>2</b>     | 2  |        |
| Arbeit unterbrechen:      |                        |                 |            |          | 4            | 3  |        |
| Programm sperren [E12]    |                        |                 |            |          |              |    |        |
| - rogramm sperren [r 12]  |                        |                 |            |          |              |    |        |

 $\begin{pmatrix} 1 \\ \hline 3 \end{pmatrix}$ 

Patienten für Etikettendruck markieren (ggf. mit entsprechender Schaltfläche 2 "Alle auswählen")

Etikettendruck starten (vorher Etikettenbögen in Drucker einlegen) <sup>10</sup>

# Etikett-Eigenschaften

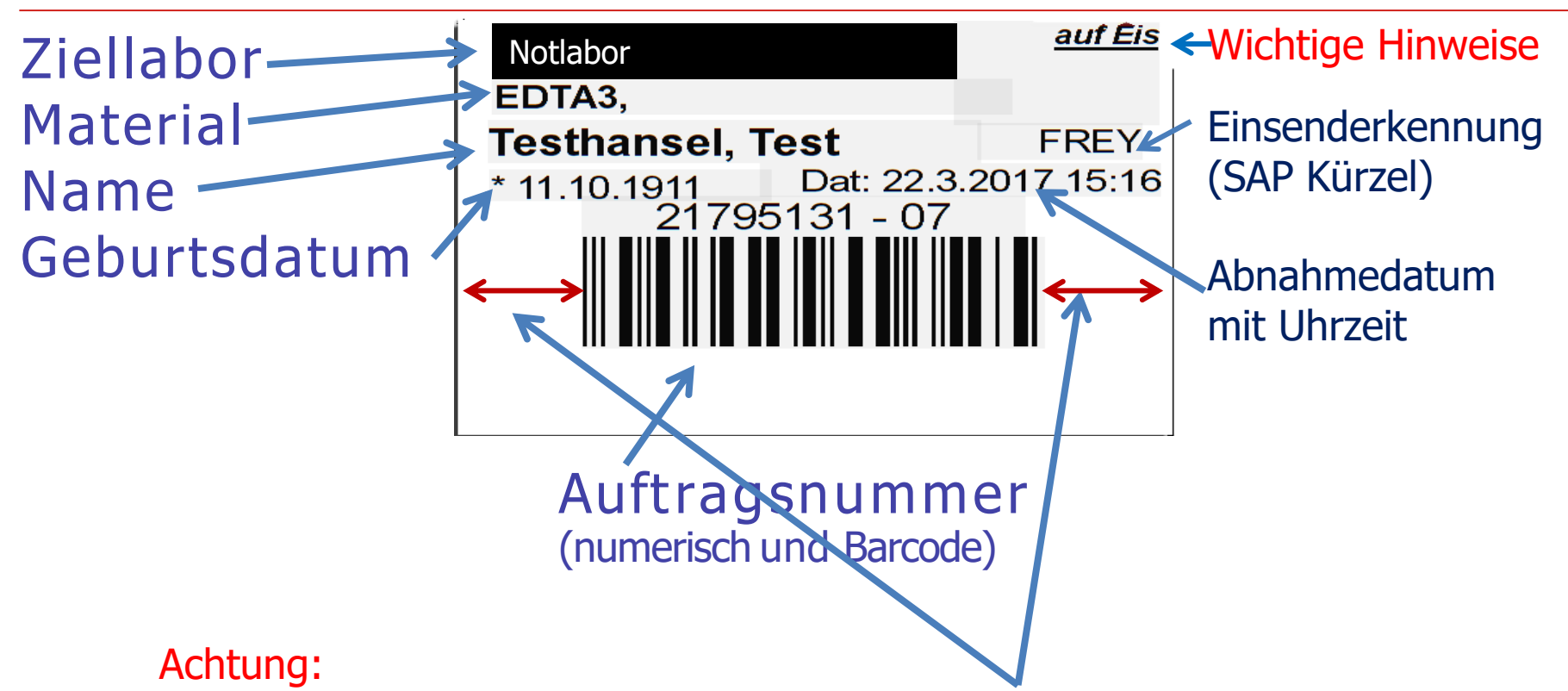

Beim Drucken der Barcodes bitte auf die Ruhezonen (= Abstand zwischen Barcode und Etikettenrand)rechts und links vom Barcode achten.

Sind diese zu gering werden die Barcodes nicht automatisch gelesen. Bitte dann den Drucker nachjustieren.

# Etikettierung der Monovetten

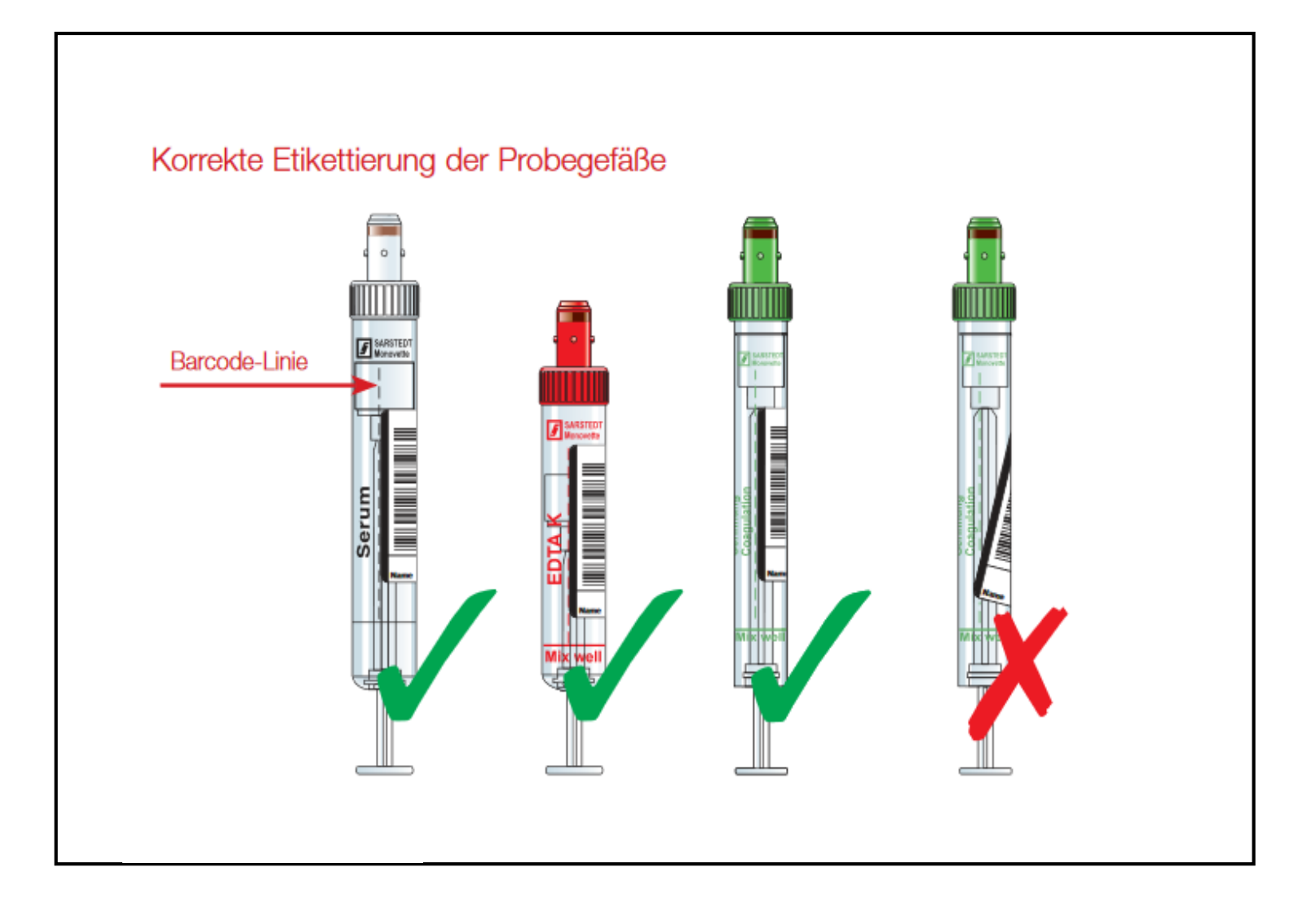

# Anforderungsstatus

| Autrop       Yp       Abnahme       Zeit       Status         iftrags-Ablage       II.II.200       II.II.200       II.II.200         endamic:       SWISSLAB       II.II.200       II.II.200       II.II.200         utcre:       jetz       Jutrop 2000056       20.04.2004       09:40       III.II.200         endamic:       SWISSLAB       II.II.200       III.II.200       III.II.200         utcre:       jetz       Jutrop 2000011       04.05.2004       18:15       Underwegs         etsplatz:       W1:02.121-2       III.II.200       III.II.200       III.II.200       III.II.200         etsplatz:       W1:02.121-2       III.II.200       III.II.200       III.II.200       III.II.200         etsplatz:       W1:02.121-2       III.II.200       III.II.200       III.II.200       III.II.200         etsplatz:       W1:02.121-2       III.II.200       III.II.200       III.II.200       IIII.II.200         etsplatz:       W1:02.121-2       III.II.200       III.II.200       IIII.II.200       IIII.II.200       IIII.II.200       IIII.III.200       IIII.III.200       IIII.III.200       IIII.III.200       IIIII.200       IIIII.200       IIIII.200       IIIIII.200       IIIIII.200       IIIIIII.200       II                                                                                                    | Lauris Client             |                            |                  |            |         |                | _        |
|----------------------------------------------------------------------------------------------------|---------------------------|----------------------------|------------------|------------|---------|----------------|----------|
| Aftrags-Ablage       Typ       Abrahme       Zetk       Status         embank:       SW55LA8       II.II.200       III.II.200         utzer:       petz       Autrag.2000166       20.04.2004       09.48       III.II.200         utzer:       petz       B.Autrag.2000119       04.05.2004       18:15       Unterwegs         ettsplatz:       W.102.121-2       B.Autrag.2000114       04.05.2004       18:15       Unterwegs         ettsplatz:       W.102.121-2       B.Autrag.2000116       04.05.2004       18:12       Unterwegs         ettsplatz:       W.102.121-2       B.Autrag.2000116       04.05.2004       18:12       Unterwegs         ettsplatz:       W.102.121-2       B.Autrag.2000107       04.05.2004       18:12       Unterwegs         ettsplatz:       W.102.12200002       20.04.2004       15:01       Unterwegs       E.E.E.E.E.E.E.E.E.E.E.E.E.E.E.E.E.E.E.                                                                                                    | auris Version 4.04.14     | 🞒 uftrags-Ablai 🏄          | Auftrags-Monitor |            |         |                |          |
| IftTrags-Ablage       If Auftrag 2000119       W 3       11.11.2000         embank:       SWISSLAB       Image: SWISSLAB       Image: SWISSLAB         utzer:       petz       Petz       Petz         estupatz:       WI-02-121-2       Petz       Petz       Petz         estupatz:       WI-02-121-2       Petz       Petz       Petz         estupatz:       WI-02-121-2       Petz       Petz       Petz         estupatz:       WI-02-121-2       Petz       Petz       Petz         estupatz:       WI-02-121-2       Petz       Petz       Petz         estupatz:       WI-02-121-2       Petz       Petz       Petz       Petz         estupatz:       WI-02-121-2       Petz       Petz <t< td=""><td>o</td><td>Auftrag</td><td></td><td>Тур</td><td>Abnahme</td><td>Zeit Status</td><td></td></t<>                                                                                                    | o                         | Auftrag                    |                  | Тур        | Abnahme | Zeit Status    |          |
| embank:       SWISSLAB       im Labor         im Labor       M Adfrag 2300006       28.04.2004       09.48       im Labor         im Labor       M Adfrag 2300016       28.04.2004       18.15       unterwegs         im Labor       M Adfrag 23000119       04.05.2004       18.15       unterwegs         im Labor       M Adfrag 23000164       28.04.2004       15.04       unterwegs         im Labor       M Adfrag 23000164       28.04.2004       16.01       unterwegs         im Labor       M Adfrag 23000164       28.04.2004       16.04       unterwegs         im Labor       M Adfrag 23000164       28.04.2004       16.04       unterwegs         im Labor       M Adfrag 23000164       28.04.2004       16.04       unterwegs         im Labor       M Adfrag 23000167       04.05.2004       15.07       unterwegs         im M Adfrag 23000167       04.05.2004       15.03       im Labor       imterwegs         im M Adfrag 23000169       04.05.2004       15.03       im Labor       imterwegs         im M Adfrag 23000169       04.05.2004       15.01       imterwegs       imterwegs         im M Adfrag 23000169       04.05.2004       16.03       im Labor       imterwegs                                                                                                    | uftrags-Ablage            | C123                       | W 3              | 11.11.2000 |         |                |          |
| enbank: SWISLAB utzer: pedz utzer: pedz u |                           |                            | 28.04.2004       | 09:48      |         | im Labor       |          |
| utter:       pest2                                                                                                    | enbank: SWISSLAB          | 📮 🛄 🕵 Appel, Annemarie     | M 23             | 01.01.1981 |         |                |          |
| httplatz: WI-02-121-2       # Auftrag 22000114       04 05:2004       18:11       unterwegs         silung:       FREY       Image: FREY       Image: Free Free Free Free Free Free Free Fr                                                                                                    | itzer: peetz              | □ □ □ □ Auftrag 23000119   | 04.05.2004       | 18:15      |         | unterwegs      |          |
| Authors 200164         28.04.2004         15.04         unterwegs           silung:         FREY         FREY <td< td=""><td>viteolatar WI 02 121 2</td><td>□ □ □ □ Auftrag 23000114</td><td>04.05.2004</td><td>18:11</td><td></td><td>unterwegs</td><td></td></td<>                                                                                                    | viteolatar WI 02 121 2    | □ □ □ □ Auftrag 23000114   | 04.05.2004       | 18:11      |         | unterwegs      |          |
| silung:       FREY         tionen:                                                                                                    | Acspiacz: W1-02-121-2     | 🗄 🕀 🛄 Auftrag 21000164     | 28.04.2004       | 15:04      |         | unterwegs      |          |
| tionen:       Image: Subject of the subject of the subj                                         | eilung: FREY              | 🗆 🖳 💆 Clemens, Christine   | W 23             | 01.03.1981 |         |                |          |
| tionen:         □         ■         ■         ■         ■         ■         ■         ■         ■         ■         ■         ■         ■         ■         ■         ■         ■         ■         ■         ■         ■         ■         ■         ■         ■         ■         ■         ■         ■         ■         ■         ■         ■         ■         ■         ■         ■         ■         ■         ■         ■         ■         ■         ■         ■         ■         ■         ■         ■         ■         ■         ■         ■         ■         ■         ■         ■         ■         ■         ■         ■         ■         ■         ■         ■         ■         ■         ■         ■         ■         ■         ■         ■         ■         ■         ■         ■         ■         ■         ■         ■         ■         ■         ■         ■         ■         ■         #         #         #         #         #         #         #         #         #         #         #         #         #         #         #         #         #         #         #<                                                                                                    |                           | 🛛 🖽 🖽 🖽 Auftrag 23000116   | 04.05.2004       | 18:12      |         | unterwegs      |          |
| hseln zu:       □ ● ● Auftrag 23000190       28.04.2004       15.07       unterwegs         □ ● ● Auftrag 23000107       04.05.2004       15.55       unterwegs         □ ● ● Auftrag 23000105       03.05.2004       15.56       unterwegs         □ ● ● Auftrag 23000105       03.05.2004       15.56       unterwegs         □ ● ● Auftrag 23000105       03.05.2004       16:03       Im Labor         □ ● ● Auftrag 23000109       04.05.2004       16:03       Im Labor         □ ● ● Auftrag 23000119       04.05.2004       16:01       Im Labor         □ ● ● Auftrag 23000119       04.05.2004       18:15       unterwegs         □ ● ● Auftrag 23000117       04.05.2004       18:15       unterwegs         □ ● ● Auftrag 23000115       04.05.2004       18:12       unterwegs         □ ● ● Auftrag 23000115       04.05.2004       18:12       unterwegs         □ ● ● Auftrag 23000115       04.05.2004       18:12       unterwegs         □ ● ● Auftrag 23000116       04.05.2004       18:12       unterwegs         □ ● ● Auftrag 23000118       04.05.2004       18:15       unterwegs         □ ● ● Auftrag 23000118       04.05.2004       18:15       unterwegs         □ ● ● ● Auftrag 23000112       04.05.2004                                                                                                    | ctionen:                  | 🖽 🖽 Auftrag 27000022       | 29.04.2004       | 08:00      |         | unterwegs      |          |
| Image: Species (Species (S                               |                           | 😟 🕀 🗒 Auftrag 23000090     | 28.04.2004       | 15:07      |         | unterwegs      |          |
| hseln zu:       Image: Auftrag 23000107       04.05.2004       15:56       unterwegs         Image: Auftrag 23000105       03.05.2004       15:56       imaterwegs         Image: Auftrag 23000105       04.05.2004       16:03       imaterwegs         Image: Auftrag 23000109       04.05.2004       16:03       imaterwegs         Image: Auftrag 23000109       04.05.2004       16:01       imaterwegs         Image: Auftrag 23000109       04.05.2004       16:10       imaterwegs         Image: Auftrag 23000117       04.05.2004       18:15       unterwegs         Image: Auftrag 23000113       04.05.2004       18:12       unterwegs         Image: Auftrag 23000113       04.05.2004       18:12       unterwegs         Image: Auftrag 23000113       04.05.2004       18:12       unterwegs         Image: Auftrag 23000113       04.05.2004       18:13       unterwegs         Image: Auftrag 23000113       04.05.2004       18:15       unterwegs         Image: Auftrag 23000110       04.05.2004       18:15       unterwegs         Image: Auftrag 23000112       04.05.2004       18:15       unterwegs         Image: Auftrag 23000112       04.05.2004       18:10       unterwegs         Image: Auftrag 23000112                                                                                                    |                           | 📄 🗔 🕵 Dietz, Dieter        | M 24             | 10.04.1980 |         |                |          |
| height and height age 2000105       03.05.2004       15.56       unterwegs         height age 2000105       04.05.2004       16.03       in Labor         height age 2000102       04.05.2004       16.01       in Labor         height age 2000102       04.05.2004       16.01       in Labor         height age 2000104       03.05.2004       16.01       in Labor         height age 2000104       03.05.2004       16.17       in Labor         height age 2000104       03.05.2004       18.17       unterwegs         height age 2000115       04.05.2004       18.12       unterwegs         height age 2000113       04.05.2004       18.12       unterwegs         height age 2000113       04.05.2004       18.12       unterwegs         height age 2000113       04.05.2004       18.12       unterwegs         height age 2000118       04.05.2004       18.15       unterwegs         height age 2000120       04.05.2004       18.15       unterwegs         height age 2000120       04.05.2004       18.15       unterwegs         height age 2000120       04.05.2004       18.15       unterwegs         height age 2000120       04.05.2004       18.15       unterwegs         height ag                                                                                                    |                           | 🕀 🖂 🗒 Auftrag 23000107     | 04.05.2004       | 15:51      |         | unterwegs      |          |
| Image: Section of the section of the sectin of the section of the                               |                           | 🗄 🖃 🖺 Auftrag 23000105     | 03.05.2004       | 15:56      |         | unterwegs      |          |
| high auftrag 24000026       04.05.2004       16:03       im Labor         im Labor       im Labor       im Labor         im Labor       im Labor       im Labor         im Labor       im Labor       im Labor         im Labor       im Labor       im Labor         im Labor       im Labor       im Labor         im Labor       im Labor       im Labor         im Labor       im Labor       im Labor         im Labor       im Labor       im Labor         im Labor       im Labor       im Labor         im Labor       im Labor       im Labor         im Labor       im Labor       im Labor         im Labor       im Labor       im Labor         im Labor       im Labor       im Labor         im Labor       im Labor       im Labor         im Labor       imterwegs       imterwegs         im Labor       imterwegs       imterwegs         im Labor       imterwegs       imterwegs         im Labor       imterwegs       imterwegs         im Labor       imterwegs       imterwegs         im Labor       imterwegs       imterwegs         im Labor       imterwegs       imterw                                                                                                    |                           | 🖹 🗌 🕵 Drg-test, Hans       | M 1              | 01.04.2003 |         |                |          |
| Image: Section 1       Image: Section 2       M       36:01       Image: Section 2       Image: Section 2                                                                                                    |                           | 🗄 🖂 🗐 Auftrag 24000026     | 04.05.2004       | 16:03      |         | im Labor       |          |
| height and frag 23000104       03.05.2004       15:47       im Labor         height and frag 23000107       04.05.2004       18:15       unterwegs         height and frag 23000115       04.05.2004       18:12       unterwegs         height and frag 23000116       04.05.2004       18:11       unterwegs         height and frag 23000106       04.05.2004       18:12       unterwegs         height and frag 23000106       04.05.2004       18:13       unterwegs         height and frag 23000106       04.05.2004       18:12       unterwegs         height and frag 23000106       04.05.2004       18:13       unterwegs         height and frag 23000118       04.05.2004       18:15       unterwegs         height and frag 23000118       04.05.2004       18:15       unterwegs         height and frag 23000120       04.05.2004       18:15       unterwegs         height and frag 23000120       04.05.2004       18:15       unterwegs         height and frag 23000112       04.05.2004       18:15       unterwegs         height and frag 23000120       04.05.2004       18:15       unterwegs         height and frag 23000111       04.05.2004       18:15       unterwegs         heigh and frag 23000120       04.05.2004 </td <td></td> <td>🗄 🗔 📳 Auftrag 23000109</td> <td>04.05.2004</td> <td>16:01</td> <td></td> <td>im Labor</td> <td></td>                                                                                                    |                           | 🗄 🗔 📳 Auftrag 23000109     | 04.05.2004       | 16:01      |         | im Labor       |          |
| Image: Sold, Gerhard       M 38       08.04.1966         Image: Sold, Gerhard       M 38       08.04.1966         Image: Sold, Gerhard       M 38       08.04.1966         Image: Sold, Gerhard       M 38       08.04.1966         Image: Sold, Gerhard       M 38       08.04.1966         Image: Sold, Gerhard       M 38       08.04.1966         Image: Sold, Gerhard       M 38       08.04.1966         Image: Sold, Gerhard       M 38       08.07.1950         Image: Image: Ima                                                                                                    |                           | 🗄 🗠 🗐 Auftrag 23000104     | 03.05.2004       | 15:47      |         | im Labor       |          |
| Image: Section of the section of the secting of the secting of t                                |                           | 🖹 🗆 🕵 Gold, Gerhard        | M 38             | 08.04.1966 |         |                |          |
| height with the second second seco                               |                           | 😟 🗇 🗒 Auftrag 23000117     | 04.05.2004       | 18:15      |         | unterwegs      |          |
| Image: Multiple Science Science                               |                           | 🗐 🗇 🗍 🗐 Auftrag 23000115   | 04.05.2004       | 18:12      |         | unterwegs      |          |
| Image: Section 2000       04.05.2004       15:22       unterwegs         Image: Image:                                                                                    |                           |                            | 04.05.2004       | 18:11      |         | unterwegs      |          |
| Image: Image:                               |                           |                            | 04.05.2004       | 15:22      |         | unterwegs      |          |
| hseln zu:       Image: Auftrag 23000118       04.05.2004       18:15       unterwegs         Hauptmenü [F4]       Image: Auftrag 23000120       04.05.2004       13:39       unterwegs         Patienterwerwaltung [F3]       Image: Auftrag 23000120       04.05.2004       18:15       unterwegs         Auftrags-Erfassung [F6]       Image: Auftrag 23000112       04.05.2004       18:11       unterwegs         Auftrags-Ablage [F7]       Image: Auftrag 23000110       04.05.2004       18:10       unterwegs         Befundansicht [F8]       Image: Auftrag 23000121       04.05.2004       18:15       unterwegs         It unterbrechen:       Image: Auftrag 23000121       04.05.2004       18:15       unterwegs         Programm beenden [Alk-F4]       Image: Auftrag 23000121       04.05.2004       18:10       unterwegs         It unterbrechen:       Image: Auftrag 23000121       04.05.2004       13:56       Image: Auftrag 23000121       04.05.2004         Programm beenden [Alk-F4]       Image: Auftrag 23000121       04.05.2004       15:55       Unterwegs         Image: Auftrag 23000121       04.05.2004       15:55       Unterwegs       Image: Auftrag 2000121       04.05.2004       15:55       Unterwegs         Image: Auftrag 23000119       04.05.2004       14:02 <td< td=""><td></td><td>🖃 🗌 👮 Imse, Irmgard</td><td>W 53</td><td>08.07.1950</td><td></td><td></td><td></td></td<>                                                                                                    |                           | 🖃 🗌 👮 Imse, Irmgard        | W 53             | 08.07.1950 |         |                |          |
| nseln zu:       Image: Constraint of the second second secon                                        |                           |                            | 04.05.2004       | 18:15      |         | unterweas      |          |
| Hauptmenü [F4]                                                                                                    | nseln zu:                 |                            | 04.05.2004       | 13:39      |         | unterweas      |          |
| Hauptmenů [F4]       Image: Auftrag 23000120       04.05.2004       18:15       unterwegs         Patienterverwaltung [F3]       Image: Auftrag 23000112       04.05.2004       18:11       unterwegs         Auftrags-Erfassung [F6]       Image: Auftrag 23000111       04.05.2004       18:10       unterwegs         Auftrags-Ablage [F7]       Image: Auftrag 23000110       04.05.2004       17:40       unterwegs         Befundansicht [F8]       Image: Auftrag 23000120       04.05.2004       17:40       unterwegs         It unterbrechen:       Image: Auftrag 23000120       04.05.2004       18:15       unterwegs         It unterbrechen:       Image: Auftrag 23000121       04.05.2004       18:15       unterwegs         It unterbrechen:       Image: Auftrag 23000121       04.05.2004       18:15       unterwegs         It unterbrechen:       Image: Auftrag 23000121       04.05.2004       18:15       unterwegs         It unterbrechen:       Image: Auftrag 23000121       04.05.2004       18:15       unterwegs         It unterbrechen:       Image: Auftrag 23000121       04.05.2004       18:15       unterwegs         It unterwegs       Image: Auftrag 23000121       04.05.2004       18:15       unterwegs         It unterwegs       Image: Auftrag 23000121                                                                                                    |                           | 🗆 🗍 🍠 Labortest, Patient 1 | M 8              | 13.02.1996 |         |                |          |
| Patienterwerwaltung [F3]       Image: Signa of the second second se                                        | Hauptmenü [F4]            |                            | 04.05.2004       | 18:15      |         | unterweas      |          |
| Auftrags-Erfassung [F6]       Image: Section 20000111       04.05.2004       18:10       unterwegs         Auftrags-Ablage [F7]       Image: Auftrag 23000110       04.05.2004       17:40       unterwegs         Befundansicht [F8]       Image: Auftrag 23000121       04.05.2004       13:56       im Labor         It unterbrechen:       Image: Auftrag 23000121       04.05.2004       18:15       unterwegs         Image: Programm sperren [F12]       Image: Auftrag 21000191       04.05.2004       14:02       unterwegs         Programm beenden [Alk-F4]       Image: Auftrag 2000121       04.05.2004       14:02       unterwegs                                                                                                    | Patientenverwaltung [F3]  |                            | 04.05.2004       | 18:11      |         | unterweas      |          |
| Autrags-Ablage [F7]       Implementation of the second second secon                                        | Auftrage Exforming [E6]   |                            | 04.05.2004       | 18:10      |         | unterweas      |          |
| Auftrags-Ablage [F7]       Image: Constraint of the second second s                                        | Autorays-chassony [Po]    | □ □ □ □ Auftrag 23000110   | 04.05.2004       | 17:40      |         | unterwegs      |          |
| Befundansicht [F8]         Imitation         Imitation           it unterbrechen:         Imitation         Imitation         Imitation           Programm sperren [F12]         Imitation         Imitation         Imitation           Programm beenden [Alt-F4]         Imitation         Imitation         Imitation                                                                                                    | Auftrags-Ablage [F7]      | Auftrag 21000196           | 04.05.2004       | 13:56      |         | im Labor       |          |
| it unterbrechen:         Image: Auftrag 23000121         04.05.2004         18:15         unterwegs           Programm sperren [F12]         Image: Auftrag 21000191         04.05.2004         18:15         unterwegs           Programm beenden [Alk-F4]         Image: Auftrag 21000191         04.05.2004         18:15         unterwegs           Image: Auftrag 21000191         04.05.2004         18:15         unterwegs           Image: Auftrag 21000191         04.05.2004         14:02         unterwegs                                                                                                    | Befundansicht [F8]        | Labortest, Patient 2       | M 16             | 25.01.1988 |         | in cabor       |          |
| it unterbrechen:     Image 2000111     01/0012001     10/10       Programm sperren [F12]     Image 20001091     04/05/2004     15:55     unterwegs       Programm beenden [Alt-F4]     Image 20001091     04/05/2004     14:02     unterwegs                                                                                                    |                           | Auftrag 23000121           | 04.05.2004       | 18:15      |         | unterweas      |          |
| Programm sperren [F12]     Image 2000100 01:00:2001 10:00 01:00:2001 10:00:2001 10:00:2001 10:00:20000000000                                                                                    | it unterbrechen:          | Auftrag 23000121           | 04.05.2004       | 15:55      |         | unterwegs      |          |
| Programm beenden [Alt-F4] 🚯 Aktualisieren 📳 Auftrag ändern 🗙 Löschen 🖾 Etikettendruck 👍 Zurück                                                                                                    | Programm sperren [F12]    | ⊞ □ ■ Auftrag 21000191     | 04.05.2004       | 14:02      |         | unterwegs      |          |
|                                                                                                    | Programm beenden [Alt-F4] | 🔂 Aktualisieren 🔛 Au       | uftrag ändern    | × Löschen  |         | Etikettendruck | 🖕 Zurück |

1 Auftrags-Monitor (Anzeige der beauftragten Anforderungen und des Auftragsstatus)

# Nachforderungen

| Lauris Client               |                                 |                  |                    |                         |                       |         |
|-----------------------------|---------------------------------|------------------|--------------------|-------------------------|-----------------------|---------|
| auris Version 4.04.14       | 🔿 uftracs-Abla 🍂                | Auftrags-Monitor |                    |                         |                       |         |
|                             | Auftrag                         |                  | Тур                | Abnahme                 | Zeit Status           |         |
| uftrags-Ablage              | 📮 🗖 🧟 Ar (123                   | W 3              | 11.11.2000         |                         |                       |         |
|                             | 🔲 😟 🗒 Auftrag 23000086          | 28.04.2004 0     | )9:48              |                         | im Labor              |         |
| t <b>enbank:</b> SWISSLAB   | 🖻 🗌 🕵 Appel, Annemarie          | M 23             | 01.01.1981         |                         |                       |         |
| nutzer: peetz               | 🗄 🖂 🗒 Auftrag 23000119          | 04.05.2004 1     | 18:15              |                         | unterwegs             |         |
|                             | 🗄 🖂 🗒 Auftrag 23000114          | 04.05.2004 1     | 18:11              |                         | unterwegs             |         |
| eitsplatz: WI-02-121-2      | 🗄 🗌 🧮 Auftrag 21000164          | 28.04.2004 1     | 15:04              |                         | unterwegs             |         |
| eilung: FREY                | 🖹 🗌 👮 Clemens, Christine        | W 23             | 01.03.1981         |                         |                       |         |
|                             | 🗄 🗔 🗐 Auftrag 23000116          | 04.05.2004 1     | 18:12              |                         | unterwegs             |         |
| ktionen:                    | 🗄 🗔 🗐 Auftrag 27000022          | 29.04.2004 0     | 00:80              |                         | unterwegs             |         |
|                             | 🗄 🗔 🗐 Auftrag 23000090          | 28.04.2004 1     | 15:07              |                         | unterwegs             |         |
|                             | 🖹 🗌 🕵 Dietz, Dieter             | M 24             | 10.04.1980         |                         |                       |         |
|                             | 🗄 🖂 🗐 Auftrag 23000107          | 04.05.2004 1     | 15:51              |                         | unterwegs             |         |
|                             | 🗄 🖂 🗐 Auftrag 23000105          | 03.05.2004 1     | 15:56              |                         | unterwegs             |         |
|                             | 🕂 🗆 🤵 Drg-test, Hans            | M 1              | 01.04.2003         |                         |                       |         |
|                             | 🗄 🖂 🗐 Auftrag 24000026          | 04.05.2004 1     | 16:03              |                         | im Labor              |         |
|                             | 🖽 🖂 🗐 Auftrag 23000109          | 04.05.2004 1     | 16:01              |                         | im Labor              |         |
|                             | 🖽 🖂 🗐 Auftrag 23000104          | 03.05.2004 1     | 15:47              |                         | im Labor              |         |
|                             | 🖻 🗌 🤵 Gold, Gerhard             | M 38             | 08.04.1966         |                         |                       |         |
|                             | 😟 🖂 🗐 Auftrag 23000117          | 04.05.2004 1     | 18:15              |                         | unterwegs             |         |
|                             | 🖽 🖂 🗐 Auftrag 23000115          | 04.05.2004 1     | 18:12              |                         | unterwegs             |         |
|                             | 🕀 🖂 🗐 Auftrag 23000113          | 04.05.2004 1     | 18:11              |                         | unterwegs             |         |
|                             | 🗄 🖂 🗐 Auftrag 23000106          | 04.05.2004 1     | 15:22              |                         | unterwegs             |         |
|                             | 🗐 🖳 🤵 Imse, Irmgard             | W 53             | 08.07.1950         |                         |                       |         |
|                             | 🗄 🗌 🗐 Auftrag 23000118          | 04.05.2004 1     | 18:15              |                         | unterweas             |         |
| :hseln zu:                  | 🗄 🖂 🗐 Auftrag 21000190          | 04.05.2004 1     | 13:39              |                         | unterwegs             |         |
|                             | 🗆 🗍 🕵 Labortest, Patient 1      | M 8              | 13.02.1996         |                         |                       |         |
| , Hauptmenü [F4]            | 🗄 🗍 🗐 Auftrag 23000120          | 04.05.2004 1     | 18:15              |                         | unterweas             |         |
| Patientenverwaltung [F3]    |                                 | 04.05.2004 1     | 18:11              |                         | unterweas             |         |
| Auftrage-Exfaceupg [E6]     |                                 | 04.05.2004 1     | 18:10              |                         | unterweas             |         |
| j Mara agster assung [r o]  |                                 | 04.05.2004 1     | 17:40              |                         | unterweas             |         |
| Auftrags-Ablage [F7]        | E-C Auftrag 21                  | 04.05.2004 1     | 13:56              |                         | im Labor              |         |
| Befundansicht [F8]          | E- G Labortest, Atient          | M 16             | 25.01.1988         |                         |                       |         |
|                             |                                 | 04.05.2004 1     | 18:15              |                         | unterweas             |         |
| eit unterbrechen:           |                                 | 04.05.2004 1     | 15:55              |                         | unterweas             |         |
| Programm sperrep [E12]      |                                 | 04.05.2004 1     | 14:02              |                         | unterwegs             |         |
| Programm beenden [Alt-E4]   | Aktualisieren                   | ftran ändern     | Löschen            | [                       |                       | Zurück  |
| I mogramm boomdon (Hich ii) |                                 |                  | , Loscholl         | L                       |                       | Landert |
| ltart 🛛 🛃 🏉 🕑 🗀 🛛 🥥 L       | auris Cli 🔯 Lauris Onli 🚎 WEB.D | E S 🖉 WEB.DE P   | P 📴 12.gif (GI 🛛 🗾 | 11.gif (GI Druckerordne | er 🛛 📢 📐 🕅 DE 💻 ⁄ 🖓 🗐 | 5 3 18  |

# 1 Auftrags-Monitor (Anzeige der beauf-

tragten Anforderungen und des Auftragsstatus)

### Auftrag ändern

(Aufträge mit Status "unterwegs" können vom Einsender unbegrenzt geändert oder ergänzt werden)

1

# Nachforderungen

|                             | 💫 Auftrags-Ablage 📃      | Auftrags-Monito   | r                          |                |              |                |           |
|-----------------------------|--------------------------|-------------------|----------------------------|----------------|--------------|----------------|-----------|
| Version 15.05.22            | Auftrag                  | Datum             | Zeit Abnahme               | Zeit           | Auftragsinfo |                | Status    |
| Auftrags-Ablage             | 🚊 🔲 🚨 Blofeld, Ernst S.  | M 21              | 01.01.1996                 |                |              |                | ▲         |
|                             | 🖮 🗔 📰 Auftrag 23558269   | 16.01.2017        | 12:26                      |                |              |                | im Labor  |
| Datenbank: SWISSLAB         | 🖶 🗹 🚨 Bond, James        | M 25              | 11.11.1991                 |                |              |                |           |
| Benutzer: IRV               | 🕀 🗹 💽 Auftrag 23626810   | 23.03.2017        | 09:14                      |                |              |                | im Labor  |
|                             | 🕀 🖂 📰 Auftrag 23558258   | 16.01.2017        | 12:21                      |                |              |                |           |
| Arbeitsplatz: WS-2L-131     | 🗐 🖓 🚨 Dupont, Gerard     | M 32              | 07.09.1984                 |                |              |                |           |
| Abteilung: IRV              |                          | 16.01.2017        | 11:50                      |                |              |                | im Labor  |
| - 1                         | B IRV 1, ANTI-XaF        | W 36              | 13.07.1980                 |                |              |                |           |
| Funktionen:                 | 🕀 🖸 🔄 Auftrag 23601944   | 02.03.2017        | 10:44                      |                |              |                | im Labor  |
| Druckvorschau               | 🖶 🗋 💽 Auftrag 21784894   | 02.03.2017        | 10:21                      |                |              |                | im Labor  |
| Baglaitachain druckan       | Auftrag ändern           |                   |                            |                | x            | _              |           |
| Begreitschem drücken        | 3                        |                   |                            |                |              |                | im Labor  |
|                             |                          |                   |                            |                |              |                | Im Labor  |
|                             | Auftragist our of        | och eingeschräg   | kt änderbarl               |                |              |                | Im Labor  |
|                             |                          | och eingeschran   | ikt anderbar:              |                |              |                | in Labor  |
|                             | Der Auftrag Nr. "23      | 626810" ist schon | im Labor angekommen un     | d kann daher n | ur noch      |                | Inicador  |
|                             | eingeschrankt veran      | ndert werden! Moo | chten Sie trotzdem fortfah | nren?          |              |                | imLabor   |
|                             |                          |                   | _                          |                |              |                | imLabor   |
|                             |                          |                   |                            |                |              |                |           |
|                             |                          | Ja                | 😳 Nein                     |                |              |                | im Labor  |
|                             |                          |                   |                            |                |              |                |           |
| Wechseln zu:                | AULU 80 2001912          | 02.03.2017        | 12:02                      |                |              |                | im Labor  |
|                             | 🕀 🗔 🗐 Auftrag 23601880   | 02.03.2017        | 11:38                      |                |              |                | im Labor  |
| 🚱 Hauptmenü [F4]            | 🕀 🗔 🗾 Auftrag 21784866   | 02.03.2017        | 10:49                      |                |              |                | im Labor  |
| Patientenverwaltung [F3]    | 👾 🗌 🤰 IRV 1, Gerin-2     | W 36              | 13.07.1980                 |                |              |                |           |
| Auftrags-Erfassung [E6]     | 🖮 🗖 💽 Auftrag 23601892   | 02.03.2017        | 12:04                      |                |              |                | im Labor  |
|                             | 🖨 🗖 🏯 IRV 1, KC          | M 36              | 13.07.1980                 |                |              |                |           |
| Auftrags-Ablage [F7]        | 🕮 🗖 🗾 Auftrag 21795120   | 22.03.2017        | 15:06                      |                |              |                | unterwegs |
| Befund-Ansicht [F8]         | 🕀 🖂 🧱 Auftrag 21784844   | 02.03.2017        | 13:38                      |                |              |                | im Labor  |
| 🕹 Befund-Eingang [F9]       | 🕀 🗖 🗾 🗾 Auftrag 21784821 | 02.03.2017        | 13:02                      |                |              |                | im Labor  |
|                             | 🕀 🖓 🔲 💽 Auftrag 23601850 | 02.03.2017        | 11:57                      |                |              |                | im Labor  |
| Arbeit unterbrechen:        | 🕀 🖓 🖳 💽 Auftrag 23601815 | 02.03.2017        | 11:18                      |                |              |                | im Labor  |
| 0                           | 💷 🖸 💽 Auftrag 21784860   | 02.03.2017        | 09:28                      |                |              |                | im Labor  |
| Programm sperren [F12]      |                          | 02 03 2017        | 08-56                      |                |              |                | im Labor  |
| 😈 Programm beenden [Alt-F4] | 😂 Aktualisieren 📝 Auf    | ftrag ändern      |                            |                | - 😂          | Etikettendruck | Zurück    |

Aufträge, die schon im Labor eingescannt sind, können noch für bereits angeforderte Materialien und in Abhängigkeit von der Stabilität der Analyte für maximal 72 Stunden nach Probeneingang ergänzt werden. Allergiediagnostik maximal 168 Stunden

2

# Nachforderungen

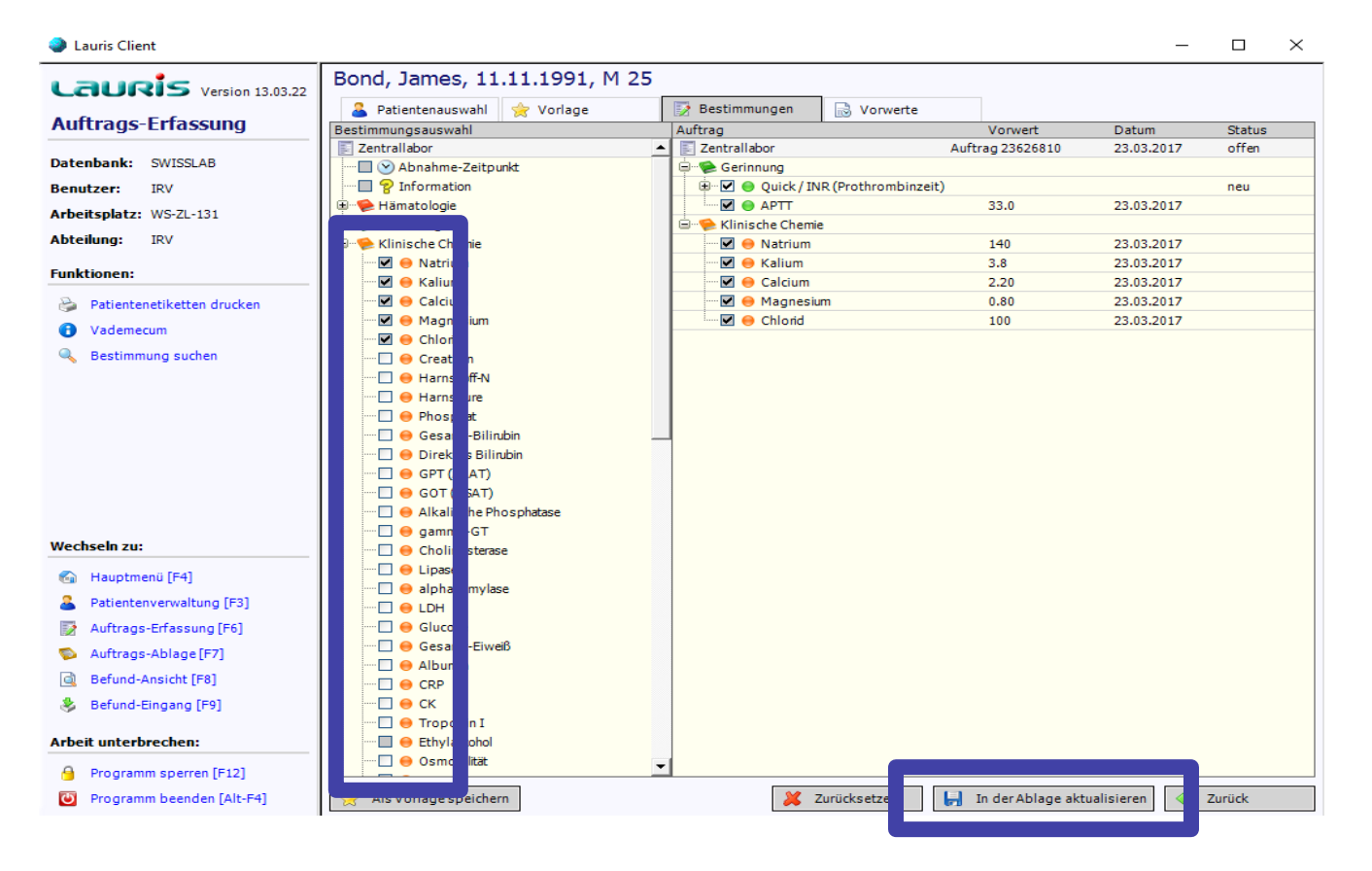

3

Im Beispiel kann Creatinin, Harnstoff-N etc. nachgefordert werden

# Bestimmung suchen

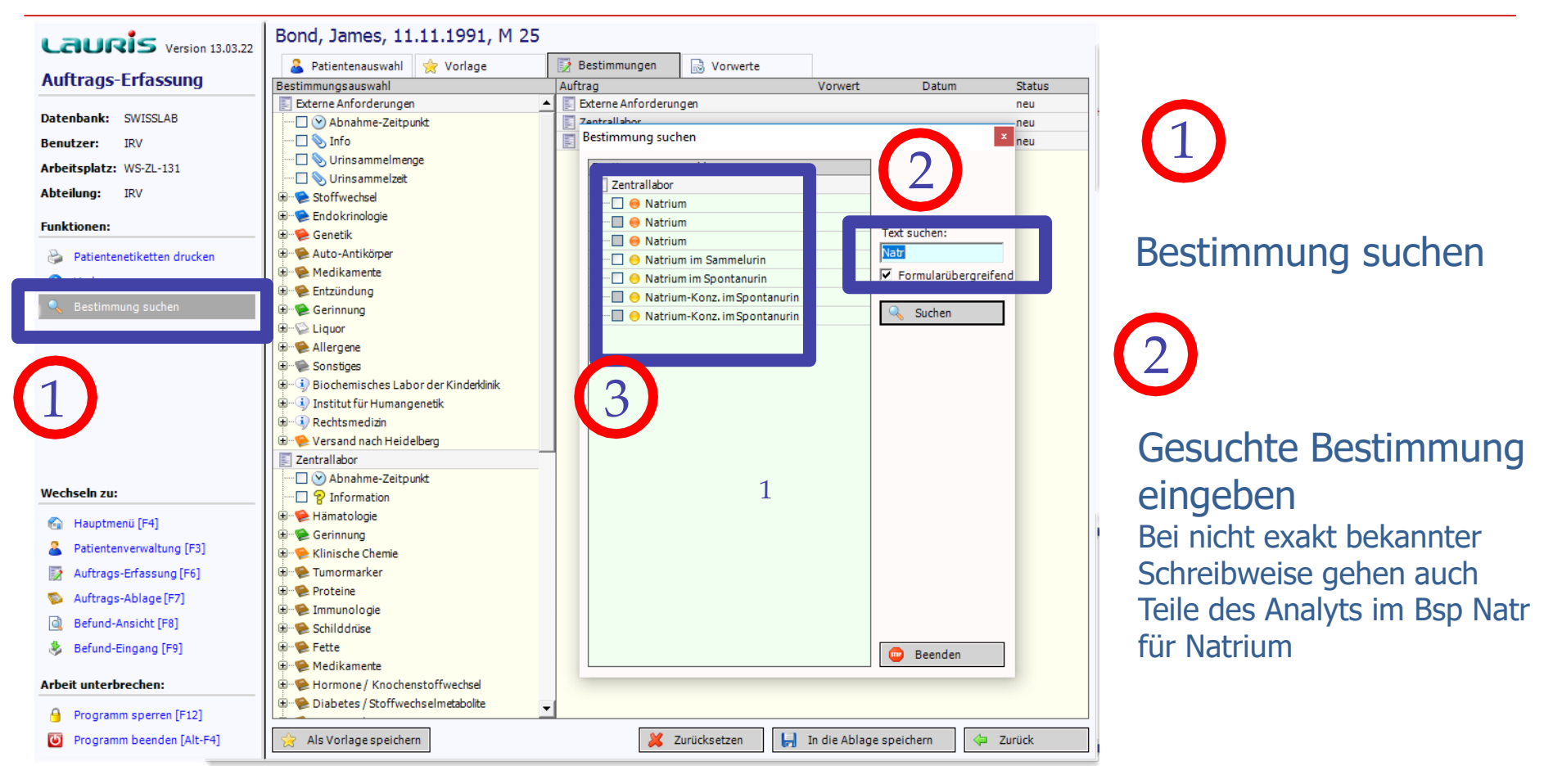

3

Es werden alle vorhandenen Natriumbestimmungen angezeigt. Die Anforderung kann direkt hier vorgenommen werden

# Pflichtangaben

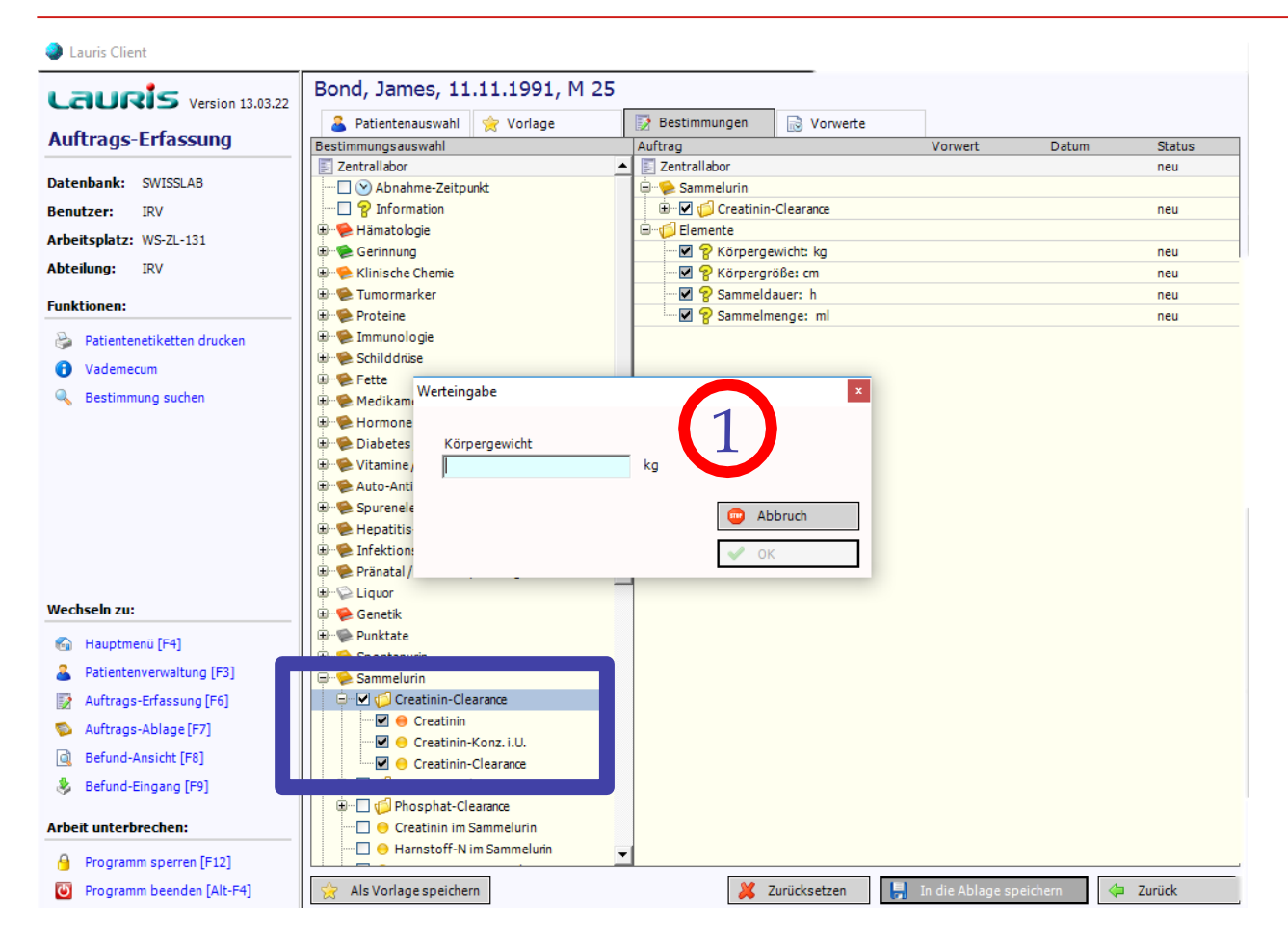

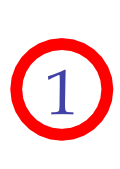

Automatisch öffnende Popup-Fenster fragen Pflichtangaben ab (hier als Bsp.: Körpergewicht zur Berechnung der Creatinin-Clearance)

# Fakultative Angaben

| 🌏 Lauris Client             |                              |                         |                         | _ 8 ×     |                                                 |
|-----------------------------|------------------------------|-------------------------|-------------------------|-----------|-------------------------------------------------|
| Lauris Version 4.04.14      | Gold, Gerhard, M 38          |                         |                         |           | (1)                                             |
|                             | 💈 Patientenauswahl 🖺 Vorlage | 🗎 Bestimmungen 📔 Vor    | werte                   |           |                                                 |
| Auttrags-Ertassung          | Bestimmungsauswahl           | Auftrag                 | Vorwert Datum           | Status    |                                                 |
| Datenbank: SWISSLAB         |                              | I Notralluntersuchungen | ten                     | neu       | Fakultative                                     |
| Benutzer: peetz             |                              |                         |                         |           |                                                 |
| Arbeitsplatz: WI-02-121-2   |                              |                         |                         |           | Angabe                                          |
| Abteilung: FREY 🗸           | 1977 - 1999 US Hamatologie   |                         |                         |           |                                                 |
| Funktionen                  | 🖶 🕘 06 Immunsuppressiva      |                         |                         |           | auswahlen                                       |
|                             | 🗄 💼 08 Gerinnung             |                         |                         |           |                                                 |
| ③ Vademecum                 | 14 Klinische Chemie III      |                         | _                       |           | $\frown$                                        |
| A Bestimmung suchen         |                              |                         | *                       |           | $\left( \begin{array}{c} 2 \end{array} \right)$ |
|                             | 1 1 Iviqu Werteingabe        | ×                       |                         |           |                                                 |
|                             | Abnahma Zaitpunkt            |                         |                         |           |                                                 |
|                             | 05.05.2004 18:52             | Uhr                     |                         |           | Automaticch                                     |
|                             | Tag Stunde Minute            |                         |                         |           | Automatisch                                     |
|                             |                              | 😣 Abbruch               |                         |           | öffnendes Don-un-                               |
|                             | Û Û Û                        | 🡍 ОК                    |                         |           | onnendes rop-up-                                |
|                             |                              |                         |                         |           | Fenster für                                     |
|                             |                              |                         |                         |           | i chocci i di                                   |
| Wechselp zur                |                              |                         |                         |           | fakultative                                     |
|                             |                              |                         |                         |           |                                                 |
| Hauptmenü [F4]              |                              |                         |                         |           | Angaben                                         |
| Patientenverwaltung [F3]    |                              |                         |                         |           | 5                                               |
| Auftrags-Erfassung [F6]     |                              |                         |                         |           |                                                 |
| Auftrags-Ablage [F7]        |                              |                         |                         |           |                                                 |
| Berundansicht [F8]          |                              |                         |                         |           |                                                 |
| Arbeit unterbrechen:        |                              |                         |                         |           |                                                 |
| 🐖 Programm sperren [F12]    |                              |                         |                         |           |                                                 |
| Y Programm beenden [Alt-F4] | Als Vorlage speichern        | 8 Zurücksetzen          | In die Ablage speichern | Zurück    |                                                 |
| 🏽 🕄 🥵 📀 🗋 🛛 🖉 Unikli        | nik Mainz - Microsoft        | WEB.DE Screensaver      | 4: 🗖 🕅 🗖                | 18:53 👰 👰 |                                                 |

\* hier als Bsp.: Abnahmezeitpunkt  $\rightarrow$  es können mehrere Abnahmen für den Patienten vorbereitet werden

# Benutzerspezifische Profile

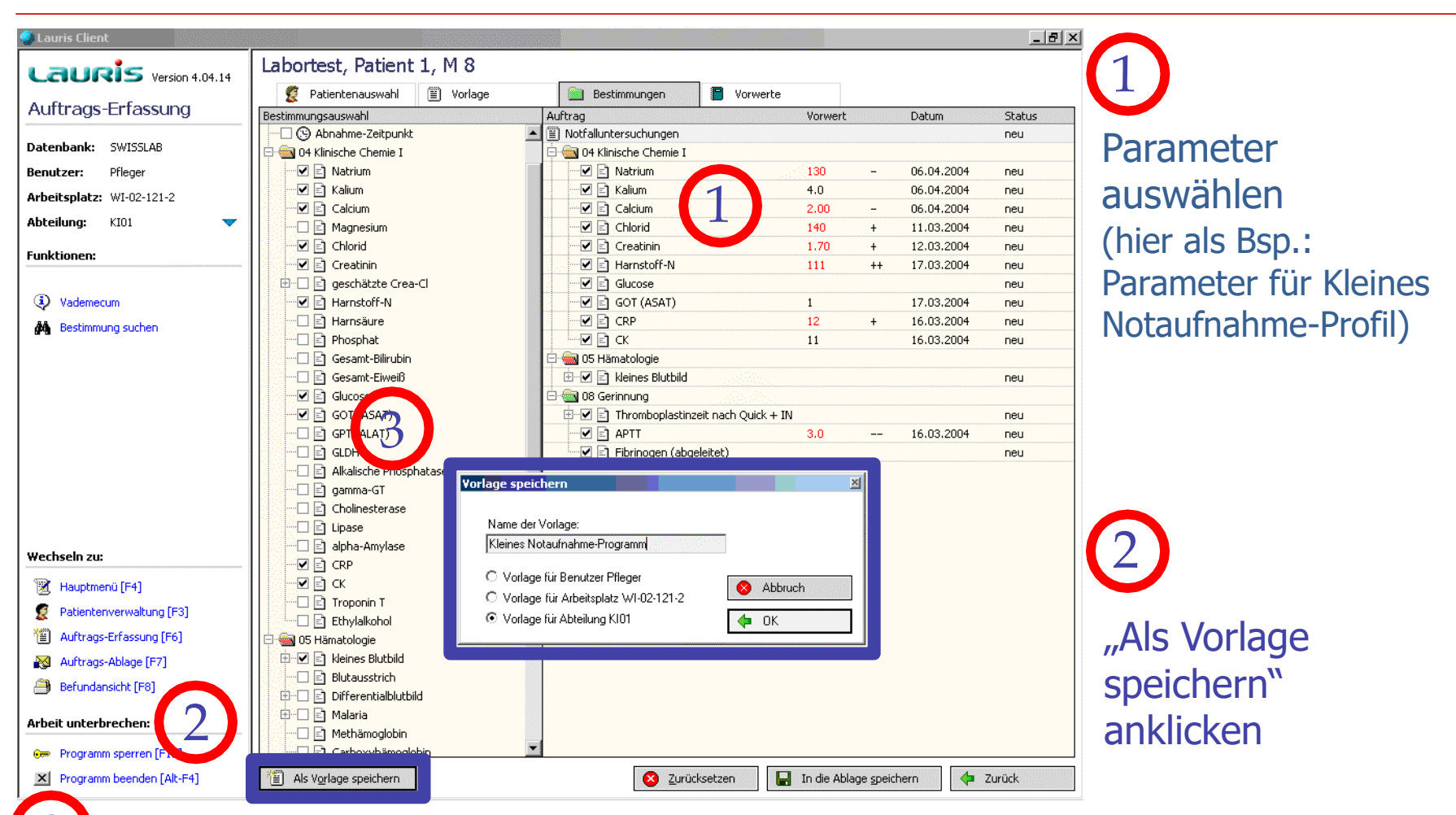

Namen für Profil (=Vorlage) eingeben

(Profile können einem einzelnen Benutzer [im Bsp.: "Pfleger"], einem PC [=Arbeitsplatz] oder einer Abteilung [im Bsp.: "KI01" = SAP-Kennung] zugeordnet werden. Im Allgemeinen empfiehlt sich die Zuordnung zur "Abteilung")

# Benutzerspezifische Profile

2

| 🧶 Lauris Client           |                                       |                                            |                           | _ 8 ×  |
|---------------------------|---------------------------------------|--------------------------------------------|---------------------------|--------|
| Lauois                    | Labortest, Patient 1, M 8             |                                            |                           |        |
| Version 4.04.14           | 🖉 Patientenauswahl 📳 Vorlage          | Bestimmungen 📔 Vorwerte                    |                           |        |
| Auftrags-Erfassung        | Vorlagenauswahl                       | Auftrag                                    | Vorwert Datum             | Status |
|                           | Allgemeine Vorlagen                   | Notfalluntersuchungen                      |                           | neu    |
| Datenbank: SWISSLAB       | 🗌 🖂 🗒 Beleg 1: Notfalluntersuchungen  | — 🗌 🏮 Dringlichkeit: Notfall - 2-3 Stunden |                           |        |
| Benutzer: Pfleger         | Beleg 2: Chirurgielabor               | 🖻 🖮 04 Klinische Chemie I                  |                           | 5      |
| Arbeitsplatz: WI-02-121-2 | Beleg 3: Basisuntersuchungen          | Natrium                                    | 130 – 06.04.2004          | neu    |
|                           | Beleg 4: Spezialuntersuchungen        | Kalium                                     | 4.0 06.04.2004            | neu    |
|                           | Beleg 5: Immunologie/Serologie        | Calcium                                    | 2.00 - 06.04.2004         | neu    |
| Funktionen:               | Eleg 6: Medikamente/Elementanalytik   |                                            | 140 + 11.03.2004          | neu    |
|                           | Eleg /: Hormone/Stoffwechsel          |                                            | 1.70 + 12.03.2004         | neu    |
|                           | El Endokrinologie                     |                                            | 111 ++ 17.03.2004         | neu    |
|                           |                                       |                                            | 1 17.03.2004              | neu    |
|                           | Abteilungs-Vorlagen                   |                                            | 12 + 16.03.2004           | neu    |
|                           | ····································· |                                            | 11 16.03.2004             | neu    |
|                           |                                       | 🗐 🗐 05 Hämatologie                         |                           |        |
|                           |                                       | 🗄 🗹 🖻 kleines Blutbild                     |                           | neu    |
|                           |                                       | 🗄 🚋 08 Gerinnung                           |                           |        |
|                           |                                       | 🗄 🗹 📄 Thromboplastinzeit nach Quick + IN   | J                         | neu    |
|                           |                                       | APTT                                       | <b>3.0</b> 16.03.2004     | neu    |
|                           |                                       | E Fibrinogen (abgeleitet)                  |                           | neu    |
| Wechseln zu:              |                                       |                                            |                           |        |
| Hauptmenu [F4]            |                                       |                                            |                           |        |
| Pacientenverwaltung [F3]  |                                       |                                            |                           |        |
| Auftrags-Erfassung [F6]   |                                       |                                            |                           |        |
| 🔯 Auftrags-Ablage [F7]    |                                       |                                            |                           |        |
| Befundansicht [F8]        |                                       |                                            |                           |        |
| Arbeit unterbrechen:      |                                       |                                            |                           |        |
| Programm sperren [F12]    |                                       |                                            | I                         |        |
| Programm beenden [Alt-F4] | Vorlage speichern                     | en 🙆 Zurucksetzen 📔                        | In die Ablage speichern 🤤 | ZURÚCK |

#### Das eingerichtete Profil erscheint als Abteilungs-Vorlage in der Vorlagenauswahl

# Benutzerspezifische Profile 3

| Lauris Version 13.03.22      | Bond, James, 11.11.1991, M 25                      | ·                           |                         |          |                    |
|------------------------------|----------------------------------------------------|-----------------------------|-------------------------|----------|--------------------|
| Auftrage-Erfaceung           | 🐣 Patientenauswahl 😪 Vorlage                       | 📝 Bestimmungen 🛛 🗟 Vorwerte |                         |          |                    |
| Autrays-Enassung             | Vorlagenauswahl                                    | Auftrag                     | Vorwert Datum           | Status   |                    |
| Datenbank: SWISSLAB          | Allgemeine Vorla<br>Vorlagen verwalten<br>Beleg 1: |                             | ×                       |          | $\frown$           |
| Benutzer: IRV                | Beleg 3-5 💿 Vorlagen für Benutzer IRV              |                             |                         |          | 1                  |
| Arbeitsplatz: WS-ZL-131      | Beleg 8: O Vorlagen für Arbeitsplatz               | WS-ZL-131                   |                         |          |                    |
| Abteilung: IRV               | Beleg 9:1<br>O Vorlagen für Abteilung IR           | v                           |                         |          |                    |
| Abtendig. INV                | Beleg 10                                           |                             |                         |          |                    |
| Funktionen:                  | Abteilungs-Vorla<br>Benutzer-Vorlagen              | <u></u>                     | berschrift              |          |                    |
| 🍪 Patientenetiketten drucken | MG2-07+ Chem TRAK2                                 | 🥵 🖓                         | ruppierung              |          | Varlagon vorwaltan |
| Sestimmunt suchten           | Gr. 464 L CXL                                      |                             |                         |          | vorlagen verwalten |
|                              | Gr. 460 MG2 11+12                                  |                             |                         |          | •                  |
|                              | Gr. 760 Chem TPAK                                  | O +                         | öher                    |          |                    |
|                              |                                                    |                             |                         |          |                    |
|                              |                                                    | U                           | iefer                   |          |                    |
|                              |                                                    | S R                         | echts                   |          |                    |
| <b>_</b>                     | CM A+B IMA                                         |                             |                         |          |                    |
|                              |                                                    | G L                         | inks                    |          |                    |
|                              |                                                    |                             |                         |          |                    |
|                              | CS - A+B Immune 2004                               |                             |                         |          | Marila and a sta   |
|                              | CS-C+D Immune OPRO                                 |                             | öschen                  |          | voriadenart        |
| Wechseln zu:                 | CS-E+F OCRD                                        |                             |                         |          |                    |
| 🚱 Hauptmenü [F4]             |                                                    |                             |                         |          | auswählen          |
| Patientenvenvaltung [F3]     |                                                    |                             |                         |          | adonamen           |
|                              |                                                    | <b>•</b>                    |                         |          |                    |
| Auftrags-Erfassung [F6]      | Name der Vorlage:                                  |                             |                         |          |                    |
| 💫 Auftrags-Ablage [F7]       | ECAT-AD                                            |                             |                         |          |                    |
| Befund-Ansicht [F8]          | Bild:                                              | Schrift:                    | bbruch                  |          |                    |
| 👃 Befund-Eingang [F9]        | ECAT-Ph                                            |                             | neichern                |          |                    |
|                              | ECAT-PL                                            |                             | percircu                |          |                    |
| Arbeit unterbrechen:         | ····· 🔲 📄 ECAT-PLG+a2AP                            |                             |                         |          |                    |
| A Programm sperren [E12]     | GH .                                               | -                           |                         |          |                    |
|                              |                                                    |                             |                         | 4        |                    |
| Programm beenden [Alt-F4]    | 😪 Als Vorlage speichern                            | 💥 Zurücksetzen              | In die Ablage speichern | 🗘 Zurück |                    |

3

### Bearbeitung und Löschen der Vorlagen

# Informationen zum Laborparameter

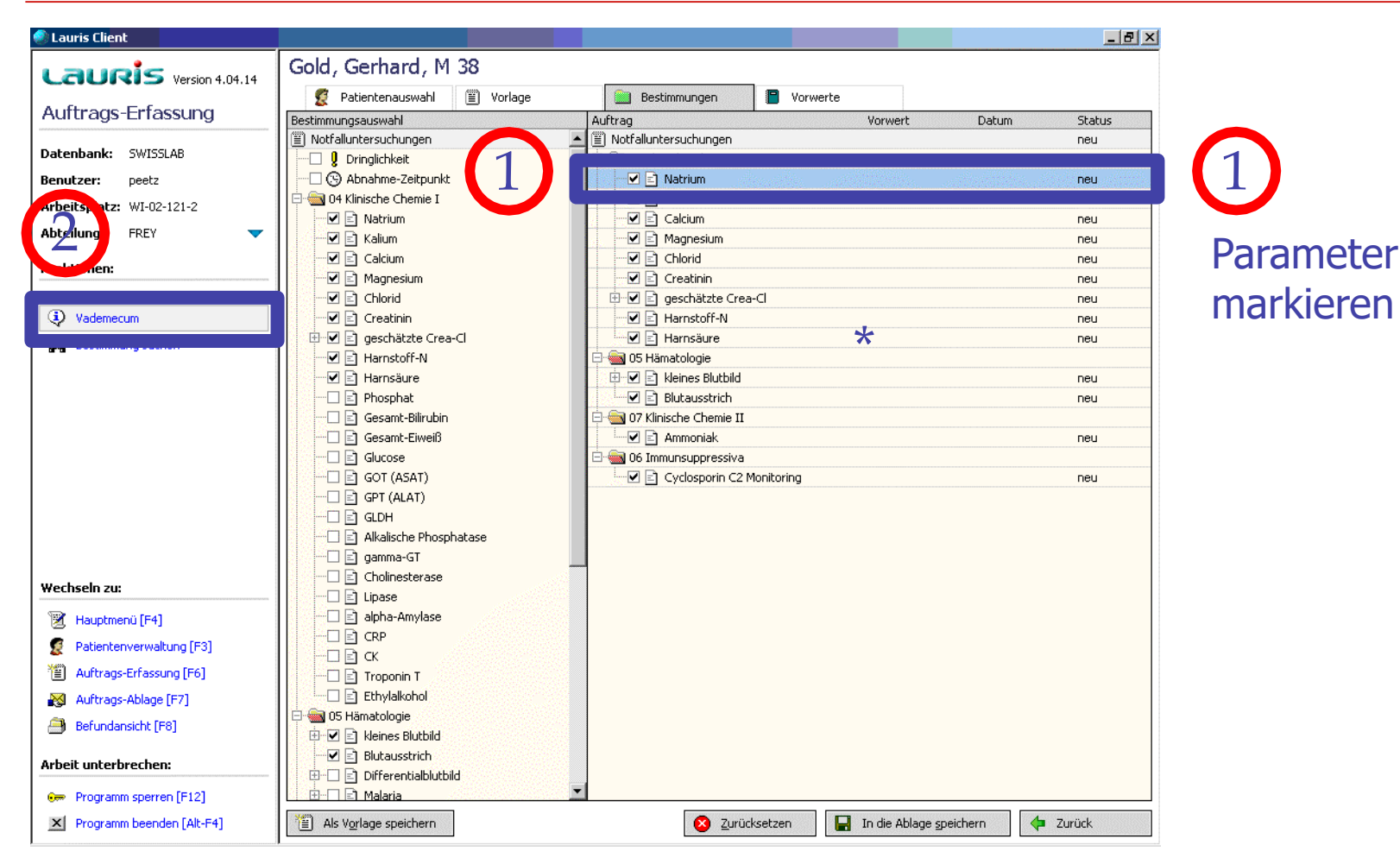

2

#### Vademecum öffnen

enthält Informationen wie Einheit, Referenzbereiche (alters- und geschlechtsbezogen), Probenmaterial und Laborkürzel

- → Zentrale Probenannahme (Auskünfte und Hilfe) Mo-Do 8-16:30h, Fr 8-15h: Tel.-3940
- $\rightarrow$  Diensthabender Laborarzt Mo-Do 8-16:30h, Fr 8-15h: Tel. -2121
- → Außerhalb dieser Zeiten das Notlabor kontaktieren: Tel. -4474